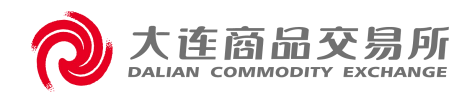

# 大连商品交易所 数字仓单二期业务操作手册 (品牌企业)

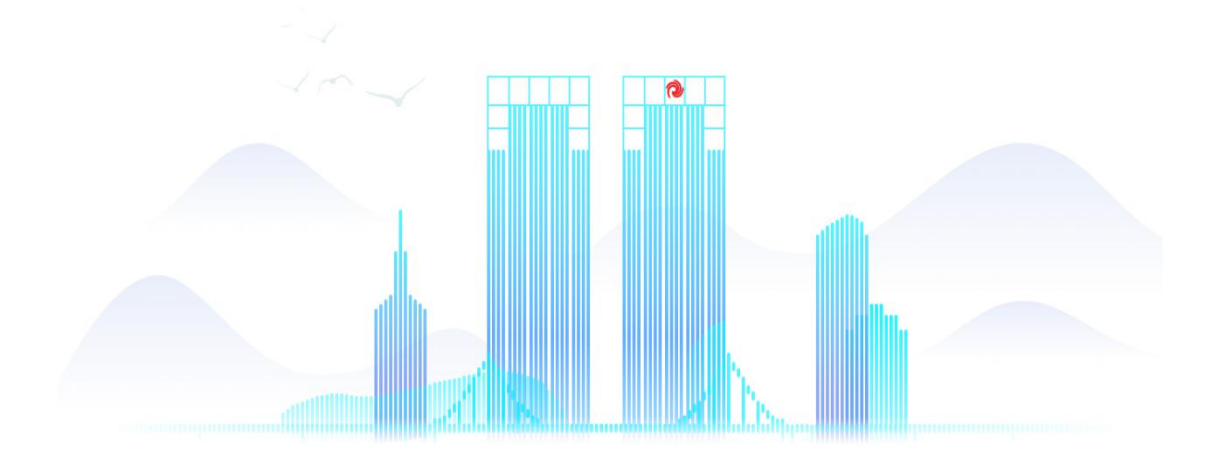

#### ----

目录

#### 目录

| 第一章   | 系统概述              | 1  |
|-------|-------------------|----|
| 1.    | 系统简介              | 1  |
| 2.    | 使用须知              | 1  |
| 3.    | 系统界面              | 1  |
| 第二章   | 业务概述              | 2  |
| 1.    | 业务功能              | 2  |
| 2.    | 主要业务流程            | 2  |
|       | 1.1. 资格申请         | 2  |
|       | 1.2. 日常管理         | 3  |
| 第三章   | 操作指引              | 3  |
| 1. 主体 | 本管理               | 3  |
| 1.1   | 1. 资格管理           | 4  |
|       | 1.1.1. 资格申请       | 4  |
|       | 1.1.2. 新品牌申请      | 7  |
|       | 1.1.3. 主动放弃资格申请   | 10 |
| 1.2   | 2. 日常管理           | 11 |
|       | 1.2.1. 基本信息管理     | 11 |
|       | 1.2.1.1. 基本信息查看   | 11 |
|       | 1.2.1.2. 基本信息变更申请 | 12 |
|       | 1.2.1.3. 期货专人维护   | 13 |
|       | 1.2.2. 变更事项报备     | 15 |
|       | 1.2.2.1. 事项变更管理   | 15 |

|     | 1.2.2.2. 事项变更查询       |
|-----|-----------------------|
|     | 1.2.3. 现场检查           |
|     | 1.2.3.1. 现场检查通知回执     |
|     | 1.2.3.2. 现场检查记录查询     |
| 21  | 1.2.4. 企业年度经营情况报告     |
| 里21 | 1.2.4.1. 企业年度经营情况报告管3 |
| 旬   | 1.2.4.2. 企业年度经营情况报告查i |

目录

### 第一章 系统概述

### 1. 系统简介

数字仓单系统(以下简称"本系统")是大连商品交易所 (以下简称"交易所"),面向场内、场外提供服务的新一代 仓单、交割系统。本系统面向的用户为大连商品交易所相关 业务部门、技术部门系统管理员以及所外的系统参与者,包 括会员、客户、仓库、车板交割场所、质检机构、海关、港 口、银行、品牌企业、外部审核人员。

### 2. 使用须知

为了达到最佳的用户体验,请尽量使用谷歌浏览器。

### 3. 系统界面

|          |                                                                                                    | 交易所<br>Y_EXCHANGE |       |     |         |      |   |         |                     | <u></u>                                                | <u>5</u>            | 章                         | 业务框               | 既述 |
|----------|----------------------------------------------------------------------------------------------------|-------------------|-------|-----|---------|------|---|---------|---------------------|--------------------------------------------------------|---------------------|---------------------------|-------------------|----|
| 1-       | 大连商品交易所 数字                                                                                                    | 2 会单              |       |     |         |      | 6 | 2       | 2)                  | 心意好声                                                   | -                   | <b>1</b>                  | 5                 | 3  |
|          | <ul> <li>□ * 主休管理</li> <li>二</li> <li>二</li> <li< th=""><th></th><th></th><th>-8</th><th></th><th> <br/> </th><th></th><th></th><th></th><th>XIIIIVU</th><th>, Jin X</th><th>1011 - 2020-</th><th>0011 Auk</th><th></th></li<></ul> |                   |       | -8  |         | <br> |   |         |                     | XIIIIVU                                                | , Jin X             | 1011 - 2020-              | 0011 Auk          |    |
|          | <ul> <li>         ・         ・         ・         ・         ・         ・         ・         ・         ・         ・         ・         ・         ・         ・         ・         ・         ・           ・           ・          ・           ・            ・             ・</li></ul>                                                                                                    | 欢迎使用 数<br>Welcome | 字仓单系统 |     |         |      | 4 | Ð2.]    | 清息<br>:<br>27       | : ≡<br>20 2                                            | E5<br>30            | E ⊼                       | 125-02<br>日<br>2  |    |
|          | - 会 基本信息会報<br>- 会 基本信息支集(<br>- 会 期近安人维护<br>- 受 期近安人维护                                                                                                    | 待办事项()            | 4     | R\$ | 【任务追踪() | -    |   | R# 111- | 3<br>10<br>17<br>24 | 4 5<br>11 1.<br>18 1 <sup>9</sup><br>25 2 <sup>1</sup> | 6<br>13<br>20<br>27 | 7 8<br>14 1<br>21 2<br>28 | 9<br>5 16<br>2 23 |    |
| <u> </u> | - 合 现场检查通知()<br>- 合 现场检查记录道(<br>- 今 现场检查记录道)                                                                                                    |                   | 着无任务  |     |         | 蓄无任务 |   |         | • 2025-             | )2-17                                                  |                     |                           | <b>R\$</b>    -   |    |
|          | <ul> <li>・ 中心の空間</li> <li>・ 中心の空間</li> <li>・ 中心の空間</li> <li>・ の可能用</li> <li>・ の可能用</li> <li>・ の可能用</li> <li>・ の可能用</li> <li>・ の可能用</li> <li>・ の可能用</li> <li>・ の可能の可能</li> </ul>                                                                                                    | 72/HU96E          | 9     |     |         |      |   |         |                     |                                                        |                     |                           |                   |    |

①系统名称 ②搜索 ③用户名称、退出登录 ④交易日、交易状态 ⑤通知 ⑥超
 链接 ⑦导航菜单 ⑧页面导航 ⑨页面内容

## 第二章 业务概述

### 1. 业务功能

本系统为品牌企业用户提供主体管理等功能:

| 业务功能 | 新增/录入                                               | 管理                                     | 查询                                               |
|------|-----------------------------------------------------|----------------------------------------|--------------------------------------------------|
| 主体管理 | 品牌企业资格申请<br>新品牌申请<br>主动放弃资格申请<br>基本信息变更申请<br>事项变更申请 | 期货专人维护<br>现场检查通知回执<br>企业年度经营情况报告管<br>理 | 基本信息查看<br>事项变更查询<br>现场检查记录查询<br>企业年度经营情况报告<br>查询 |

### 2. 主要业务流程

1.1. 资格申请

【业务描述】

品牌企业申请成为交易所相关业务办理主体,需由申请 人在数字仓单系统中录入基本信息并上传相关材料,申请提 剂 大连商品交易所

交后交易所商品部门经办人进行审批,审批过程中可对申请 材料、基本信息进行驳回操作,申请人可对驳回信息进行补 充修改,审批通过后主体正式启用。

品牌企业主体可对新品牌进行线上申请:需由品牌企业 经办人在数字仓单系统中录入基本信息、品牌生产企业信息 并上传相关材料,申请提交后交易所经办人进行审批,审批 过程中可对申请材料、基本信息进行驳回操作,申请人可对 驳回信息进行补充修改,审批通过后可办理相关业务。

申请过程中,申请人可撤销申请,录入撤销原因,交易 所审批通过后流程终止。

1.2. 日常管理

【业务描述】

- 基本信息管理:品牌企业经办人可查看本主体的基本信息, 发起基本信息变更申请,维护期货专人信息。
- 2)现场检查:品牌企业经办人可查看现场检查通知,查看检 查记录。
- 变更事项报备:品牌企业经办人可发起事项变更申请,查 看变更记录。
- 企业年度经营情况报告:品牌企业经办人可上传、查看企 业年度经营报告。

### 第三章 操作指引

### 1. 主体管理

- 1.1. 资格管理
- 1.1.1. 资格申请
- 【功能说明】

品牌企业申请人,可通过该功能办理新品牌企业申请业务, 查看申请中的业务详细,也可对申请中的业务进行撤销操作。

支持品种:全品种(授权品种)

- 点击左侧导航栏菜单"主体管理>资格管理>品牌企业 资格申请"进入品牌企业资格申请页面。
- (2) 新增操作:点击"新增"按钮,进行品牌企业申请表 单录入,先录入申请企业信息,再上传申请材料附件。申 请企业信息录入保存后,会生成一条申请信息记录,当附 件完成上传后,点击提交,完成申请提交。

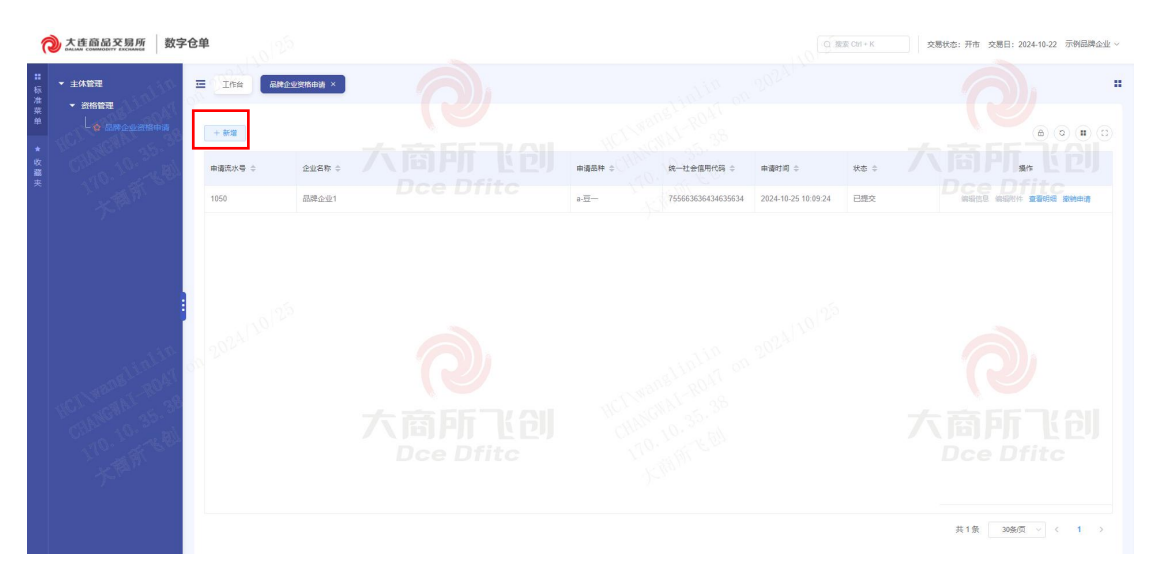

大连商品交易所 6

第三章 操作指引

| ∂ 大连商品3                                                                                                    | 交易所 数         | 字仓单                |                   |                |    |                     |                    | Q BBR Chi + K   | 交易状态:开市 交易日:202   | 14-10-22 示例品牌企业 ~ |
|----------------------------------------------------------------------------------------------------|---------------|--------------------|-------------------|----------------|----|---------------------|--------------------|-----------------|-------------------|-------------------|
| エ<br>マ<br>モ<br>市<br>市 | N.)-Q.B.THE W | 三 Iffs ← 近回 ▼ 基本信息 | 品牌企业资格            | ••• ×)         |    | ( <b>21)</b>        | 品牌企业申请             |                 |                   |                   |
|                                                                                                    |               |                    | • 申请显称            | <u>-</u>       |    | * 统一社会信用代码          | 755663636434635634 | * 查查查称          | 品牌企业1             |                   |
|                                                                                                    |               |                    | * 企业简称:           | 晶企1            |    | 企业性质                | 国有                 | ✓ *法定代表人:       | 张三                |                   |
|                                                                                                    |               |                    | •成立时间             | iii 2020-10-14 |    | * 注册資本 (万元) 🔮       | 100000             | *本年夏净资产(万元):    | 900000            |                   |
|                                                                                                    |               | ·上年間月              | 谢* (万元):          | 870000         |    | * 豐业年限              | 99                 | · BR24H 0:      | 題抗                |                   |
|                                                                                                    |               | 2014               | * 投版股标:           | 控股股东名称         |    | * 实际控制人:            | 李四                 | *联系人:           | IE                |                   |
|                                                                                                    |               |                    | • 联系人电话:          | 13344433232    |    | * 注册地址:             | 山东藏济南市1-23         | * 黄沛-县:         | 浙江省/宁波市/江东区       |                   |
|                                                                                                    |               | ▼ 晶積生产金            | · 品牌名称:           | 超极厉害的品牌        |    | <sub>йя</sub> , (6) | *                  | * 微标所有人:        | Dce Df            |                   |
|                                                                                                    |               | + 新增生产3            | -                 |                |    |                     |                    |                 |                   |                   |
|                                                                                                    |               | *8                 | 10-               | 计杂信用序程 企业全教    |    |                     | #2<br>677          | 的独立山东的          | 地行标准              | 148.4%            |
| ② 大连前品3                                                                                                    | 交易所 数         | 字仓单                | - 19 <sup>2</sup> |                |    |                     |                    | C), VER, CH + K | 交易状态: 开布 交易日: 20. | 14-10-22 示例問題企业 ~ |
| 11<br>标 + 主体管理                                                                                                    | nila.         | Inn                | anours            | na ×           | A. |                     | 1991 an allow      | al suit         | a                 |                   |
|                                                                                                    |               | 新增品牌               | 生产企业信息            |                |    |                     |                    |                 | II×               |                   |

|                  | 新增品牌生产企业信息          |                                       |             | is some     | 1209        |                                       | u×        |
|------------------|---------------------|---------------------------------------|-------------|-------------|-------------|---------------------------------------|-----------|
| : HCL MCMA 35.38 | 是百为分公司              | · # • • • •                           |             |             |             |                                       |           |
| 1 TIO THE GRA    | "统一社会信用代码           | · · · · · · · · · · · · · · · · · · · | itc 'elles  | 構築入企业全部     | 0.019.0     | 的现在分析机                                | Dee Dfile |
| 1. ta            | 法定代家人:              | 请输入法定代表人                              | * 成立时间;     |             | * 股权结构 @    | 诸输入股积结构                               | - S#11#2  |
|                  | *注册地址:              | 谱输入注册地址                               | * 寶/市/县:    | 通過運動/6/目    | ~ 牌号        | 時級入證母                                 |           |
|                  | ±≠IZ2               | · · · · · · · · · · · · · · · · · · · | 生产工艺说明      | 请输入生产工艺说明   | * 包装企业名称    | 请输入包册企业名称                             |           |
|                  | • 商标授权许可期限:         | 節 请法律师初续权许可周期                         | * 质量证明函出具方: | 请输入质量证明简出具方 | *包装袋器片      | 上舟包装袋图片                               |           |
|                  | ·包被袋上标明的生产企业名。<br>称 | 講職入包装奠上标時的生产全要各                       | 执行标准        | 诸法律执行标准     | · 10年日期     | E MANTRA-EN                           |           |
| alintin 1        | * 忽卢能 (万暇年):        | WELSTE D                              | * #(8)      | il alateg   | *年夏息产量(万吨年) | 新植入年度的产量                              | 6a 8a     |
| CI 19202 -802    | 销售区域1:              | 被选择纳集区域1 ·                            | 俯情比例1 (%):  | 清输入网络比例1    | 何告区域        | · · · · · · · · · · · · · · · · · · · |           |
| Challen 35. all  | 铜铀比例2 (%):          | <b>新版入新出出</b> 和2                      | 何德区城3       | 病选将新维区加3    | - 新告比例3(%)  | : 清喻入新曲比例3                            | 大面所服金川    |
| 170. M. K.       |                     |                                       |             |             |             |                                       | Dee Dfite |
| Tr.              |                     |                                       |             |             |             | 确定                                    | 取消        |
|                  |                     |                                       |             |             |             |                                       | _         |
|                  |                     |                                       |             |             |             |                                       |           |

| ・ 主体管理<br>・ 資格管理<br>した。 のからの目的の方 |           | 2228683 ×                             |                      |      |                                                |           |
|----------------------------------|-----------|---------------------------------------|----------------------|------|------------------------------------------------|-----------|
|                                  | 要求材料到市场   |                                       |                      |      | <ul> <li>②</li> <li>申请树料</li> <li>○</li> </ul> |           |
|                                  | + 128445% |                                       |                      |      |                                                | 《申请材料管门说》 |
|                                  | <b>#9</b> | 财料名称                                  |                      | 文件状态 | 上传文件名称                                         | 接作        |
|                                  | 1         | 大连南昌交易所合成网旗顺语交割品牌资格申请表                |                      | 朱上传  |                                                | 上相相体      |
|                                  | 2         | 企业管业执端 (副本) 的复わ件                      |                      | 未上傳  |                                                | Lieftit   |
|                                  | 3         | 近三年内元严重违法行为记录的承诺书                     |                      | 未上得  |                                                | 上時附件      |
|                                  | 4         | 中議品牌的商标注册证据如此、商与使用许可协议等能证明有权使用该商品的批判或 | 者有权从事交割品牌相关业务的证明材料   | 未上传  |                                                | 上的防体      |
|                                  | 5         | 反映中语品牌产品外观、标识和包装管况的实物彩刷、同时应注明包装方式、材料及 | 规语、商标及标识所在部位         | 未上传  |                                                | 上16901年   |
|                                  | 6         | 中通品牌商品的质量管理体系相关文件,包括质量控制制度和执行标准等文件、质量 | 检验项目列表、质量管理体系通过认证材料等 | 未上得  |                                                | 上的物件      |
|                                  | 7         | 交易所合成用解释货指定质量检验机构签发的商品则试报告,测试项目必须包含相应 | 品种构成交割质量标准所规定的项目     | 未上传  |                                                | T4660.05  |

(3) 编辑信息操作:点击"编辑信息"按钮,可对品牌企 业申请表单页面进行编辑。(申请为待提交、基本信息修 改、自动审核失败状态下可点击)

- (4) 编辑附件操作:点击"编辑附件"按钮,可对品牌企 业申请表单附件进行编辑。(申请为材料补充修改状态下 可点击)
- (5) 查看明细操作:点击"查看明细"按钮,可对品牌企 业申请表单页面进行查看。(申请为已提交、审批中、材 料补充修改、基本信息修改、审批完成、撤销申请审批完 成、提交撤销申请、自动审核失败、审批驳回状态下可点 击)
- (6) 撤销申请操作:点击"撤销申请"按钮,录入撤销原因,提交撤销申请,撤销申请提交后需交易所审批。(申请为已提交、审批中、材料补充修改、基本信息修改、自动审核失败状态下可点击,提交后需等待交易所审批)
- (7)复制操作:点击"复制"按钮,可复制此条信息,复制后可对信息进行编辑提交。(申请提交后可点击,材料补充修改、基本信息修改、提交撤销申请、自动审核失败状态下不可点击)。

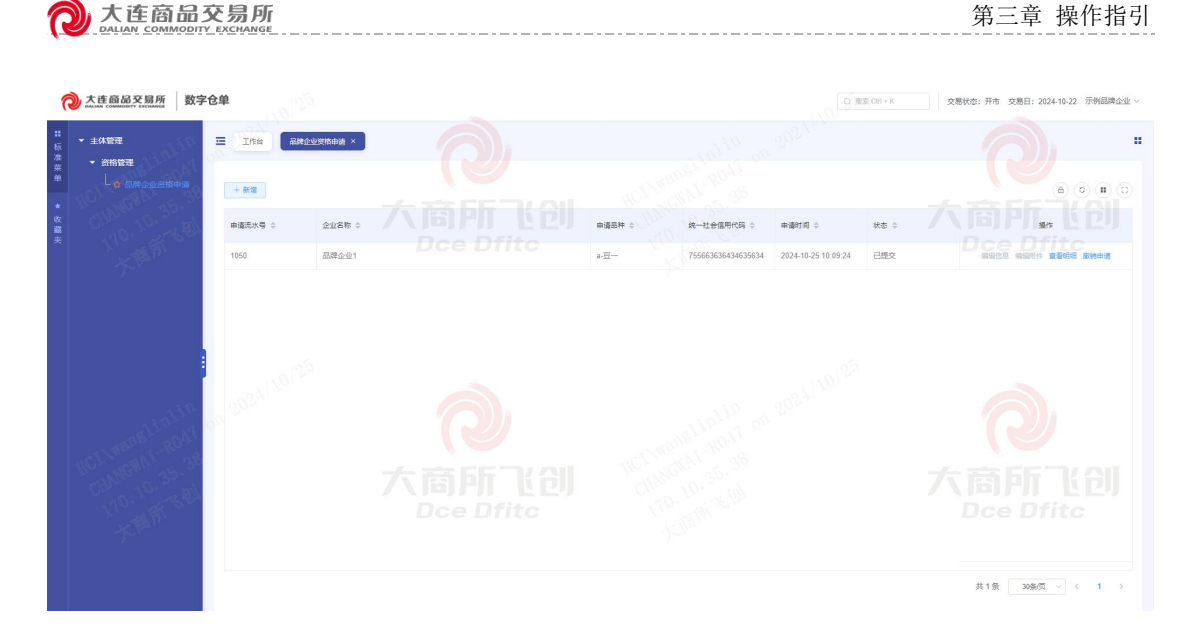

1.1.2. 新品牌申请

【功能说明】

品牌企业登录系统,通过该功能进行新品牌申请业务。 支持品种:全品种

- (1) 点击左侧导航栏菜单"主体管理>资格管理>新品牌申请"进入新品牌申请页面。
- (2) 新增操作:点击"新增"按钮,进行品牌申请信息录入,先录入基本信息及品牌企业信息,再上传材料附件。 基本信息录入后,会生成一条申请记录,当附件完成上传后,点击提交,完成申请提交,申请提交后需交易所审批。

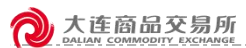

第三章 操作指引

| ⑦ 大连頭品交易所 数字                                       | 仓单    |           |         |        | 场外交易平台 ⊙            | Q 建酸 Chi+K | 交易状态:开市 交易日: 2025-02-13 〇 ~                    |
|----------------------------------------------------|-------|-----------|---------|--------|---------------------|------------|------------------------------------------------|
| <ul> <li>主体管理</li> <li>初指管理</li> </ul>             |       | Web調 ×    |         |        |                     |            |                                                |
| -☆ 新品牌申请<br>☆ 北京城中部街中街                             | + 862 |           |         |        |                     |            | (a) (a) (b) (b) (b) (b) (b) (b) (b) (b) (b) (b |
| → 日常管理                                             | 申请流水号 | 企业蜜粽      | 品牌名称    | 申请品种   | 申请时间                | 状态         | 過作                                             |
| • 基本信息管理                                           | 1257  | GDZHIJIAN | GD中品品牌1 | bb-股合板 | 2025-02-14 17:40:07 | 已經交        | 编辑信息 编辑写计 <b>重要引起 除时由词</b>                     |
| - 会 基本信息交更中)                                       |       |           |         |        |                     |            |                                                |
| - ☆ 明治专人维护                                         |       |           |         |        |                     |            |                                                |
|                                                    |       |           |         |        |                     |            |                                                |
| - 🔶 REASAGAINEESSENIN                              |       |           |         |        |                     |            |                                                |
| ▼ 交更車項服备<br>◆ 車項交更管理                               |       |           |         |        |                     |            |                                                |
| - 会 市场全地市场                                         |       |           |         |        |                     |            |                                                |
| <ul> <li>企业年度经营情况报告</li> <li>会 企业年度经营情况</li> </ul> |       |           |         |        |                     |            |                                                |
| ☆ 企业年度经营情万                                         |       |           |         |        |                     |            |                                                |
|                                                    |       |           |         |        |                     |            |                                                |
|                                                    |       |           |         |        |                     |            | 共1条 30条页 √ < 1 →                               |
|                                                    |       |           |         |        |                     |            |                                                |

| 1     | 大连商品交易所 数字<br>水本本 · · · · · · · · · · · · · · · · · · | <b>F仓单</b>             |                  |           |                       |                    | 场外交易 | 平台 🕘 🗌 🖸 🖄 🖂 · K     | 交易状态:开市 交         | 、勝曰: 2025-02-13 |
|-------|-------------------------------------------------------|------------------------|------------------|-----------|-----------------------|--------------------|------|----------------------|-------------------|-----------------|
| # 标准器 | <ul> <li>★ 主体管理</li> <li>★ 资格管理</li> </ul>            | E Ins Sales            | ×                |           |                       |                    |      |                      |                   |                 |
|       | - 會 新品牌中国<br>- 會 主动政府资格中满                             | ← 返回                   |                  |           |                       | 新品种申请              |      |                      |                   |                 |
| 收載來   | <ul> <li>■ 日常管理</li> <li>■ 基本信息管理</li> </ul>          | * 基本结构                 |                  | ①<br>申请信息 |                       |                    |      |                      |                   |                 |
|       | - 会 基本信息直看<br>- 会 基本信息会更申)                            | 。 唐望出他                 | 豆                |           | 统一社会信用代码              | 123321123456744444 |      | 会业全称                 | GD集团2502061-分1空更改 |                 |
|       | - 全期出号人曲护<br>- 現场检查管理                                 | 企业简称                   | G集02061-分1       |           | <u>企业性质</u><br>(100): |                    |      | 法定代表人:<br>本年度冷淡产(万元) | 1支更改              |                 |
|       |                                                       | 上年還净资产(万元):            | 1                |           | 重心年限:                 | 1                  |      | 股权结构                 | 1变更改              |                 |
|       | - 会 泰琐会更管理<br>- 会 泰琐会更管理                              | 控股股东:                  | 1変要改<br>認能入現系人由活 |           | 实际控制人:<br>企业注册地区:     | 1変更改<br>1          |      | * 联系人:<br>當/市/費:     | ISBAARSA<br>北東市   |                 |
|       | <ul> <li>企业年度经营情况报告</li> <li>- 会 企业年度经营情况</li> </ul>  | "品牌名称:                 | 清输入品牌名称          |           | *四标:                  | 上特田福               |      | *商标所有人:              | 诸伯人即利可有人          |                 |
|       | L 👷 企业年度经营情5                                          | ▼ 品牌生产企业信息<br>+ 新增生产企业 |                  |           |                       |                    |      |                      |                   |                 |
|       |                                                       | 序号                     | 统一深灰信用代码         | 企业全称      |                       |                    | 牌号   | 包装企业名称               | 执行标准              | 操作              |
|       |                                                       |                        |                  |           |                       | 947                |      |                      |                   |                 |

| 大连面最交易所     数字仓单                                                                                                    |                                                |             |                | 0.028 CH=K   | ·昆秋志:开市 交易日: 2024-10-22 示例品牌企业 ~ |
|----------------------------------------------------------------------------------------------------|------------------------------------------------|-------------|----------------|--------------|----------------------------------|
| - 1428 - 100 E Ins E2463 -                                                                                                    |                                                |             |                |              |                                  |
| ● 前指管理<br>● 新增品牌生产企业信息                                                                                                    |                                                | and lange   |                | 0            | ×                                |
| 2 単語为分公司                                                                                                    | *大商所入创                                         |             |                |              | BIEF KAL                         |
| <ul> <li>一、主力成并可性申请</li> <li>・ 日常常理</li> </ul>                                                                                                    | REAK-HEERING Office 'alles                     | MALANE O    | 企业性质           | 第四律会社性語      | Dee Dfite                        |
| · iteration in the second second seco | 请输入还会代表人 · 成立时间:                               | 目 装造件成立时间   | * 股权结构 @       | 请输入股权结构      | 1                                |
| <ul> <li>         ・         ・         は年地は         ・         は年地は         ・         は年地は         ・         は年地は         ・         は年地は         ・         は年地は         ・         は年地は         ・         は年地は         ・         は年地は         ・         は         ・</li></ul>                                                                                                    | ·首/市景·                                         |             | "现中            | 骑船入器号        | 249/1001                         |
| 企业年度经营物兑换告 生产工艺:                                                                                                    | 10012 / 12000                                  | 通输入生产IE20月  | * 包装企业名称       | 游输入包装企业东岸    |                                  |
| "网络感觉许可调味                                                                                                    | 日 网络用印石经校许可期限 * 武量证明显出民方:                      | 磷酸入质量证明透出用方 | "包装探照片:        | 上传包装袋图片      |                                  |
| "如果就上后用的生产企业发展。<br>称                                                                                                    | 新输入后来设上标用的 <u>计产业业</u> 务 执行标准                  | #3#866# ·   | · 按产日期         | 目 病选择投产日期    |                                  |
| · 忠卢能(万明年):                                                                                                    | - 480 · 480                                    | E #384      | * 年度总产量 (万吗年): | 調整入年度日产量     | 12                               |
| 股票区域:                                                                                                    | 新国和国家区域1 · · · · · · · · · · · · · · · · · · · | 新編入新算法(H1   | 销售区域2          | 新选择的角区地2 · · |                                  |
| MR1282 (%):                                                                                                    | INTO A REPORT OF A RECKS                       | CHERNERSER  | 销售比例3 (%):     | налиние 7    | apr EBI                          |
| The second                                                                                                    |                                                |             |                |              | D <u>ce Dfite</u>                |
|                                                                                                    |                                                |             |                | a = 303      |                                  |
| and the second second                                                                                                    |                                                |             |                |              |                                  |
|                                                                                                    |                                                | an          |                |              |                                  |
|                                                                                                    |                                                |             |                |              |                                  |

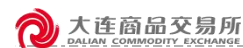

| · 主体管理<br>• 资格管理                                         | Ina 188          | New X                                                        |      |             |            |
|----------------------------------------------------------|------------------|--------------------------------------------------------------|------|-------------|------------|
| - 會 新品牌申请<br>- 會 主动政府资格申请                                | ← 返回             | 新品种申请                                                        |      |             |            |
| <ul> <li>● 日常管理</li> <li>● 基本信息管理</li> </ul>             |                  | 0-<br>+432                                                   |      | (2)<br>申请材料 |            |
| - 會基本信息查看<br>- 會基本信息查更中i                                 | 需求材料列表<br>+ 材料补充 |                                                              |      |             | _《申请材料报刊说明 |
| <ul> <li>一會 開始专人维护</li> <li>現场检查管理</li> </ul>            | 1949             | ties#                                                        | 文件状态 | 上传文件名称      | 编作         |
|                                                          | 1                | 申請书——包含申請仓库荣型、企业性质、注册资本、净资产、股权结构、实际检验人、运输条件及数制能力(是否有码头或者铁    | 未上传  |             | 上傳程件       |
|                                                          | 2                | 营业巩固要印件                                                      | 未上授  |             | 上499314    |
| <ul> <li>         ·        ·        ·        ·</li></ul> | 3                | 工商查询卡或国家企业信用信息公示系统公示的信息资料                                    | 未上传  |             | 上传程(4      |
| - 會事項支更會尙                                                | 4                | 涉及国家現象经营、特许经营的、应当提供相关证明文件                                    | 未上传  |             | 上传物件       |
| ▼ 企业年度经营情况报告                                             | 5                | 审计报告1-会计师事务所出具的近两年审计报告原件或加蓝会计师事务所印度的复印件:申请人为企业集团每公司的,审计报告中所… | 未上传  |             | 上的物件       |
| 一會 企业年度经营情3                                              | 6                | 事计报告2-会计何事现所出具的近两年事计报告要纯成加重会计何事符所印意的复印件:申请人为企业集团每公司的、审计报告中所  | 未上传  |             | ±107019    |
| 一個 正址牛腐经营制的                                              | 7                | 領事合成上級主管部门出展的同意中调指定交新位库的批准文件                                 | 未上徑  |             | Fieldit    |
|                                                          |                  | _                                                            |      |             |            |

- (3) 编辑信息操作:点击"编辑信息"按钮,进入新品牌 申请表单页面进行编辑。(申请为待提交、基本信息修改 状态下可点击)
- (4) 编辑附件操作:点击"编辑附件"按钮,进入新品牌 申请表单页面进行附件上传。(申请为材料补充修改状态 下可点击)
- (5) 查看明细操作:点击"查看明细"按钮,对新品牌申请表单页面进行查看。(申请为已提交、审批中、材料补充修改、基本信息修改、完成、撤销申请审批完成、提交撤销申请、审批驳回状态下可点击)
- (6) 撤销申请操作:点击"撤销申请"按钮,录入撤销原因,提交撤销申请,撤销申请提交后需交易所审批。。(申请为已提交、审批中、材料补充修改、基本信息修改状态下可点击。撤销申请提交后需等待交易所审批)

| 1    | 大连商品交易所 数5                                       | 字仓单    |           |         |        | 场外交易平台 🕣            | Q 接來 Cirl + K | 交易状态:开市 交易日: 2025-02-13 ① ~ |
|------|--------------------------------------------------|--------|-----------|---------|--------|---------------------|---------------|-----------------------------|
| # 标准 | ★ 主休管理                                           | = I#8  | 就最终申请 ×   |         |        |                     |               | =                           |
| 菜单   |                                                  | + 9520 |           |         |        |                     |               |                             |
| 收藏中  | <ul> <li>· 日常管理</li> </ul>                       | 由清流水号  | 企业業務      | 品牌名称    | 由请品种   | 由请时间                | 状态            | 操作                          |
|      | ▼ 基本信息管理<br>☆ 基本信息宣看                             | 1257   | GDZHIJIAN | GD中品品牌1 | bb-胶合板 | 2025-02-14 17:40.07 | 已總攻           | wate wate and and           |
|      | - 合 基本信息会更申i                                     |        |           |         |        |                     |               |                             |
|      | <ul> <li>□ 會 期货专人维护</li> <li>▼ 現场检查管理</li> </ul> |        |           |         |        |                     |               |                             |
|      |                                                  |        |           |         |        |                     |               |                             |
|      | ▼ 交更事項服备                                         |        |           |         |        |                     |               |                             |
|      | - 合 事项支更管理<br>- 合 事项支更直询                         |        |           |         |        |                     |               |                             |
|      | <ul> <li>              金业年度经营情况报告</li></ul>      |        |           |         |        |                     |               |                             |
|      | ▲ 企业年度经营情5                                       |        |           |         |        |                     |               |                             |
|      |                                                  |        |           |         |        |                     |               |                             |
|      |                                                  |        |           |         |        |                     |               | 共1条 30象页 -> < 1 ->          |
|      |                                                  |        |           |         |        |                     |               |                             |

1.1.3. 主动放弃资格申请

【功能说明】

大连商品交易所

品牌企业通过该功能查询、新建、撤回主动放弃资格申请。 支持品种:全品种(授权品种)

- 点击左侧导航栏菜单"主体管理>资格管理>主动放弃
   资格申请"进入主动放弃资格申请页面。
- (2) 新建操作:点击"新建"按钮,打开新建放弃资格申请弹窗,填写相关信息,点击"保存"按钮后,提交申请, 提交后需交易所审批。
- (3) 撤销操作:状态为待审批的申请,可点击"撤销"按 钮撤销该申请。

大连商品交易所

| 2        | 大连商品交易所数;                                                                                                    | 仓单                   |             |                   |                      |                |        | 场外交易干台 ④ QI       | RR Chi+K 交易状 | 志: 开市 交應日: 20  | 26-02-13 🗘          | ~          |
|----------|----------------------------------------------------------------------------------------------------|----------------------|-------------|-------------------|----------------------|----------------|--------|-------------------|--------------|----------------|---------------------|------------|
| 目标准      | ★ 主体管理                                                                                                    |                      | #590g       | ag ×              |                      |                |        |                   |              |                |                     |            |
| *        |                                                                                                    | + #12                |             |                   |                      |                |        |                   |              | 6              | (a) ( <b>B</b> ) (B |            |
| • 20 # + |                                                                                                    | 主体编码                 | 主体名称        | 主体感称              | 品种代码                 | 品种名称           | 品牌名称   | 放车原因              | 曲通时间         | 当都状态           | 播作                  |            |
|          | - 基本信息管理<br>→ 合 基本信息合理                                                                                                    | 957                  | GDZHIJIAN   | GDZHIJIAN         | jd                   | 邓田             | 111111 | www.www.          | 2025-02-14   | 经审批            | 图外电读                |            |
|          | <ul> <li>・ 基本総合部</li> <li>・ 基本総合部</li> <li>・ 単本総合部</li> <li>・ 単本総合部</li> <li>・ 単体会社の部</li> <li>・ 単体会社の部</li> </ul> |                      |             |                   |                      |                |        |                   | πt           | 8 <u>365</u> v | < 1 >               | - <b>-</b> |
|          | 大孩前品交易所         数3           • 主体管理         -           • 計析管理         -           -         0 新品度电流                                                                                                    | <b>70</b> ₽<br>Ξ Ins | NUMER EXCAN | 848 ×             |                      |                |        | ₩ <b>外交易</b> 干担 ⊙ |              | 2805: 776 - 28 | €E: 2025-02-13      | Д<br>:     |
|          |                                                                                                    | + #12                | 新建設         | (弃资格申请            |                      |                |        | () ×              |              |                | a a 1               |            |
|          |                                                                                                    | 主体编辑                 | 主体名称        | *品味: bb-股合板       |                      |                |        |                   | (2)          | 当然大さ           |                     | <u>En</u>  |
|          |                                                                                                    |                      | - 10.       | <b>弃愿</b> 册:      |                      |                |        |                   |              |                |                     |            |
|          |                                                                                                    |                      | Intera      | 上传(文体稿书文称isole    | seo/ma/bdf/docs 善个文化 | #不任(T30M)      |        |                   |              |                |                     |            |
|          |                                                                                                    |                      |             | • <u>1</u> 199014 |                      | <b>R77</b> 252 |        |                   |              |                |                     |            |
|          |                                                                                                    |                      |             |                   |                      |                |        |                   |              |                | 1056-0X             | 2          |

1.2. 日常管理

1.2.1. 基本信息管理

1.2.1.1. 基本信息查看

【功能说明】

品牌企业通过该功能查看基本信息。

【操作说明】

点击左侧导航栏菜单"主体管理>日常管理>基本信息
 管理>基本信息查看"。

大连商品交易所

| 6      | 大连商品交易所数                                       | 字仓单           |                    |                 |            | 场外交易平台( | <ul> <li>① 開始 CHI - K</li> </ul> | 交易状态:开市 | 2月日:2025-02-13 |
|--------|------------------------------------------------|---------------|--------------------|-----------------|------------|---------|----------------------------------|---------|----------------|
| #<br>6 | ▼ 主体管理                                         | ITTE 新田林中语    | 主动政府资格中表 战斗级的点面 ×  |                 |            |         |                                  |         |                |
|        | - 資格管理                                         |               |                    |                 |            |         |                                  |         |                |
|        | - 會 新品牌申请                                      | 基本信息          |                    |                 |            |         |                                  |         | i i            |
|        | · 會主动政并资格申请                                    |               |                    |                 |            |         |                                  |         |                |
|        | - 日常管理                                         | 主体全称          | GD编组2502061-分1变更改  | 主体菌称            | G推02061-@1 |         | 主体编码                             | 957     |                |
|        |                                                | 统一社会信用代码      | 123321123456744444 | 法定代表人:          | 1支更改       |         | 企业性质                             | 10.007  | ~              |
|        | - 🙍 基本信息支援中i                                   | 企业注册地址:       |                    | 窗/市/最:          | 北政市        |         | *成立时间:                           |         |                |
|        | <ul> <li>● 期货专人操护</li> <li>● 現场检查管理</li> </ul> | 注册资本 (万元) 🖨 : |                    | *本年度净资产(万元):    |            |         | *上年度净资产(万元):                     |         |                |
|        | - 🛊 1951241810(1)                              | *营业年限:        |                    | 股权结构 <b>0</b> : |            |         | 1216/12/6:                       |         |                |
|        | <ul> <li>         ·</li></ul>                  | 实际控制人:        |                    |                 |            |         |                                  |         |                |
|        | and the second second second                   |               |                    |                 |            |         |                                  |         |                |

### 1.2.1.2. 基本信息变更申请

【功能说明】

品牌企业通过此功能提交基本信息变更申请。

【操作说明】

- 点击左侧导航栏菜单"主体管理>日常管理>基本信息
   管理>基本信息变更申请"变更基本信息。
- (2) 输入查询条件后,点击"查询"按钮,查看基本信息 变更申请记录。
- (3) 新建申请操作:点击"新建申请"按钮,进入基本信息变更申请详情页面,点击"开启编辑"按钮可进行信息修改,修改后点击"保存信息"按钮即可提交变更申请,申请提交后需交易所审批。

大连商品交易所

| # 标准   | ▼ 主体管理                                                                         | Iff 新品种电话    | 主动放弃资格申请 基本信息支票         | 基本信息交更由语 × 期后专人发 | IP 期后专人支更记录 双场检查                                                                                                    | 18108H \$1728H \$172 | 2000 <b>2</b> 000000 |                       |
|--------|--------------------------------------------------------------------------------|--------------|-------------------------|------------------|----------------------------------------------------------------------------------------------------|----------------------|----------------------|-----------------------|
| 業<br>単 |                                                                                | 中國时间         | · 后来时间 秋2               | 全部               |                                                                                                    |                      |                      | ○重度                   |
| 8.81   | <ul> <li>● 日常管理</li> </ul>                                                     | + 新建中语       |                         |                  |                                                                                                    |                      |                      | (a) (a) (a) (a)       |
| ~      | <ul> <li>         ▲本信息管理          </li> <li>         ▲ 林本信息管理      </li> </ul> | 申请流水母 ≎      | 由通灯间 0                  | 审批时间             | e.                                                                                                    | 秋西 0                 |                      | 操作                    |
|        |                                                                                | 1125         | 2025-02-14 17-53:07     |                  |                                                                                                    | 特审批                  |                      | 影响申请 重要明细             |
|        | 查 期货专人维护                                                                       | 1121         | 2025-02-12 15:19:25     | 2025-02-1        | 2 15:19:50                                                                                                    | 审批通过                 |                      | 899443 <b>286</b> 68  |
|        | - 12562201                                                                     | 1120         | 2025-02-12 15:11:29     | 2025-02-1        | 2 15:15:04                                                                                                    | 驳回申请 ●               |                      | 副的中央 重要明明             |
|        | - 合 现场检查通知同时<br>- 合 现场检查记录者(                                                   | 1119         | 2025-02-12 15:08:51     | 2025-02-1        | 2 15:10:21                                                                                                    | 撤销申请                 |                      | energ <b>stor</b> e   |
|        | • 查更事项报告                                                                       | 1118         | 2025-02-12 14-28 12     | 2025-02-1        | 2 14 28 22                                                                                                    | 撤销申请                 |                      | 8994% <b>229</b> 8    |
|        | ******                                                                         | -1117        | 2025-02-10 15:05:00     | 2025-02-1        | 0 15:08:10                                                                                                    | 审批通过                 |                      | National <b>State</b> |
|        | 6 春頃女明音向                                                                       |              |                         |                  |                                                                                                    |                      |                      |                       |
|        | ◆ 企业年度经营情况报告                                                                   |              |                         |                  |                                                                                                    |                      |                      |                       |
|        | - 1 並並年度短言第6<br>- ☆ 企业年度经营情5                                                   |              |                         |                  |                                                                                                    |                      |                      |                       |
|        |                                                                                |              |                         |                  |                                                                                                    |                      |                      |                       |
|        |                                                                                |              |                         |                  |                                                                                                    |                      | 共6条 30旗/页            | V 1 1 3               |
|        |                                                                                |              |                         |                  |                                                                                                    |                      |                      |                       |
|        |                                                                                |              |                         |                  |                                                                                                    |                      |                      |                       |
|        |                                                                                |              |                         |                  |                                                                                                    |                      |                      |                       |
| 6      | 大连商品交易所 数字                                                                     | 仓单           |                         |                  | 15                                                                                                    | 分交易平台  → ○  位意 Chi+K | 交易状态:开市 交易!          | ∃: 2025-02-13 Д ∨     |
|        | * 1400                                                                         | 正 工作名 新品种申请  | 主动放弃恐怖申请 基本信息衰衰         |                  | 更由遗谋情 ×                                                                                                    |                      |                      |                       |
| 标准要    | <ul> <li>● 資格管理</li> </ul>                                                     |              |                         |                  |                                                                                                    |                      |                      |                       |
| m      | - 🕁 新品牌申请                                                                      | 基本信息         |                         |                  |                                                                                                    |                      |                      | Î                     |
| *      | <ul> <li>・ 会主法法弁資格申請</li> <li>・ 日常学研</li> </ul>                                |              |                         |                  |                                                                                                    |                      |                      |                       |
| ×      | • 基本信息管理                                                                       | 工16里的~       | on many menor of orders | 2.34.0010-       | Company of the Company of the Compan | 7.43805              |                      |                       |
|        | 一會 基本信息查看                                                                      | 统一社会信用代码     |                         | 法定代表人            |                                                                                                    | 企业性质                 | 25-25 P              | ~                     |
|        | 一會 基本信用支更用(                                                                    | 企业注册地址       |                         | 智/市/县:           | 北部市                                                                                                    | *成立时间:               |                      |                       |
|        | □ 會 開設专人撮护 ▼ 現场检查管理                                                            | 注册资本(万元)●:   |                         | *本年度净资产(万元):     |                                                                                                    | *上年度净资产(万元):         |                      |                       |
|        | - 🔹 10/540 million                                                             | *营业年限:       |                         | .股权结构 :          |                                                                                                    | 控股股东:                |                      |                       |
|        | 一會 现场检查记录查:                                                                    | STREETER & - |                         |                  |                                                                                                    |                      |                      |                       |
|        | ▼ 空東東項报告                                                                       | Distantia Co |                         |                  |                                                                                                    |                      |                      |                       |
|        | - 會 事項支更管理                                                                     |              |                         |                  | 761646 (77768)                                                                                                    |                      |                      |                       |
|        | <ul> <li>→ 企业年度经营情况报告</li> </ul>                                               |              |                         |                  |                                                                                                    |                      |                      |                       |
|        | 一會 企业年度经营情》                                                                    |              |                         |                  |                                                                                                    |                      |                      |                       |
|        | └☆ 企业年度经营情》                                                                    |              |                         |                  |                                                                                                    |                      |                      |                       |
|        |                                                                                |              |                         |                  |                                                                                                    |                      |                      |                       |
|        |                                                                                |              |                         |                  |                                                                                                    |                      |                      |                       |
|        |                                                                                |              |                         |                  |                                                                                                    |                      |                      |                       |
|        |                                                                                |              |                         |                  |                                                                                                    |                      |                      | *                     |

- (4) 撤销申请操作:审批完成前点击"撤销申请"按钮, 撤销申请。
- (5) 查看明细操作:点击"查看明细"按钮,查看基本信息变更明细页面。
- 1.2.1.3. 期货专人维护
- 【功能说明】

品牌企业通过此功能查看、新增、修改、删除期货专人信息。

支持品种: 全品种 (授权品种)

⑦ 大连商品交易所

【操作说明】

- 点击左侧导航栏菜单"主体管理>日常管理>基本信息
   管理>期货专人维护"查看期货专人信息及变更申请。
- (2) 输入查询条件后,点击"查询"按钮,查看期货专人 信息变更申请。
- (3) 新建申请操作:点击"新建申请"按钮,进入期货专 人信息申请录入页面。

| 1                                             | ◆ 大连商品交易所 数:                                                                                                    | 字仓单             |                                                                                                    |                                                                                                    |                                                                                                    |                                                                           |                                                                                                    |                                                                                                    |                                                                                                    |      |                                         | 场外多                                               | 交易平台 🕣                                                                                                    | Q 128 0         | lifi + K         | 交易状态:开市                              | 交易日: 2025-02-13 阜                                                                                                    | $\sim$ |
|-----------------------------------------------|----------------------------------------------------------------------------------------------------|-----------------|----------------------------------------------------------------------------------------------------|----------------------------------------------------------------------------------------------------|----------------------------------------------------------------------------------------------------|---------------------------------------------------------------------------|----------------------------------------------------------------------------------------------------|----------------------------------------------------------------------------------------------------|----------------------------------------------------------------------------------------------------|------|-----------------------------------------|---------------------------------------------------|----------------------------------------------------------------------------------------------------|-----------------|------------------|--------------------------------------|----------------------------------------------------------------------------------------------------|--------|
| <b>:</b><br>标                                 | ▼ 主体管理                                                                                                    | Ξ               | 工作論                                                                                                    | 新品种由清                                                                                                    | 主动的                                                                                                    | 弃资格申请                                                                     | 基本信息查看                                                                                                    | 基本信息交更由请                                                                                                    | 期货令人维护                                                                                                    | 期货专人 | \$5.9\$                                 | 記名检查通知                                            | ian i                                                                                                    | 顺交更管理           | 事项支更查询           | 事项交更详情                               | 新增事项支更                                                                                                    |        |
| 業単                                            | ★ 資格管理<br>合 新品牌申请                                                                                                    |                 | 品种                                                                                                    | 全部                                                                                                    |                                                                                                    |                                                                           | ~ 秋恋                                                                                                    | : 全部                                                                                                    |                                                                                                    |      |                                         |                                                   |                                                                                                    |                 |                  |                                      | 0.850                                                                                                    |        |
| * 82                                          |                                                                                                    |                 | + 新聞                                                                                                    |                                                                                                    |                                                                                                    |                                                                           |                                                                                                    |                                                                                                    |                                                                                                    |      |                                         |                                                   |                                                                                                    |                 |                  |                                      | (a) (a) (a) (a)                                                                                                    | 3)     |
| 夹                                             | <ul> <li>■ 基本信息管理</li> </ul>                                                                                                    |                 | 品种 ⇔                                                                                                    | 期信令人名利                                                                                                    | F 0                                                                                                    |                                                                           | の公用酒 ⇔                                                                                                    | 移动电话                                                                                                    | ÷ 848                                                                                                    | ÷    | 待真 ⇔                                    |                                                   | 8940 ¢                                                                                                    | 80              | 換責人 ≑            | 秋恋 ≑                                 | 調作                                                                                                    |        |
|                                               | - 会基本信息宣告<br>- 会基本信息支更中)                                                                                                    |                 | jd - 鸡蛋                                                                                                    | 10000                                                                                                    |                                                                                                    |                                                                           | 85667767                                                                                                    | 1311111                                                                                                    | 11                                                                                                    |      |                                         |                                                   |                                                                                                    | 8               |                  | 正栄                                   | 申请交更 重着历史                                                                                                    |        |
|                                               |                                                                                                    |                 | cs - 玉米淀粉                                                                                                    | 6                                                                                                    |                                                                                                    |                                                                           |                                                                                                    | 1366666                                                                                                    | 666                                                                                                    |      |                                         |                                                   |                                                                                                    | 8               |                  | 正常                                   | 申请变更 重要历史                                                                                                    |        |
|                                               | ▼ 現场检查管理<br>○ 和IIG400000000000000000000000000000000000                                                                                                    |                 |                                                                                                    |                                                                                                    |                                                                                                    |                                                                           |                                                                                                    |                                                                                                    |                                                                                                    |      |                                         |                                                   |                                                                                                    |                 |                  |                                      |                                                                                                    |        |
|                                               |                                                                                                    |                 |                                                                                                    |                                                                                                    |                                                                                                    |                                                                           |                                                                                                    |                                                                                                    |                                                                                                    |      |                                         |                                                   |                                                                                                    |                 |                  |                                      |                                                                                                    |        |
|                                               | ★ 变更事项报告                                                                                                    |                 |                                                                                                    |                                                                                                    |                                                                                                    |                                                                           |                                                                                                    |                                                                                                    |                                                                                                    |      |                                         |                                                   |                                                                                                    |                 |                  |                                      |                                                                                                    |        |
|                                               | · · · · · · · · · · · · · · · · · · ·                                                                                                    |                 |                                                                                                    |                                                                                                    |                                                                                                    |                                                                           |                                                                                                    |                                                                                                    |                                                                                                    |      |                                         |                                                   |                                                                                                    |                 |                  |                                      |                                                                                                    |        |
|                                               | ▼ 企业年度经营情况报告                                                                                                    |                 |                                                                                                    |                                                                                                    |                                                                                                    |                                                                           |                                                                                                    |                                                                                                    |                                                                                                    |      |                                         |                                                   |                                                                                                    |                 |                  |                                      |                                                                                                    |        |
|                                               | <ul> <li></li></ul>                                                                                                    |                 |                                                                                                    |                                                                                                    |                                                                                                    |                                                                           |                                                                                                    |                                                                                                    |                                                                                                    |      |                                         |                                                   |                                                                                                    |                 |                  |                                      |                                                                                                    |        |
|                                               |                                                                                                    |                 |                                                                                                    |                                                                                                    |                                                                                                    |                                                                           |                                                                                                    |                                                                                                    |                                                                                                    |      |                                         |                                                   |                                                                                                    |                 |                  |                                      |                                                                                                    |        |
|                                               |                                                                                                    |                 |                                                                                                    |                                                                                                    |                                                                                                    |                                                                           |                                                                                                    |                                                                                                    |                                                                                                    |      |                                         |                                                   |                                                                                                    |                 |                  |                                      |                                                                                                    |        |
|                                               |                                                                                                    |                 |                                                                                                    |                                                                                                    |                                                                                                    |                                                                           |                                                                                                    |                                                                                                    |                                                                                                    |      |                                         |                                                   |                                                                                                    |                 |                  | 共2条 30                               | থ্য ২ 1 ২                                                                                                    |        |
|                                               |                                                                                                    |                 |                                                                                                    |                                                                                                    |                                                                                                    |                                                                           |                                                                                                    |                                                                                                    |                                                                                                    |      |                                         |                                                   |                                                                                                    |                 |                  |                                      |                                                                                                    |        |
|                                               |                                                                                                    |                 |                                                                                                    |                                                                                                    |                                                                                                    |                                                                           |                                                                                                    |                                                                                                    |                                                                                                    |      |                                         |                                                   |                                                                                                    |                 |                  |                                      |                                                                                                    |        |
| 1                                             | 大连頭起交易所     数:                                                                                                    | 字仓单             |                                                                                                    |                                                                                                    |                                                                                                    |                                                                           |                                                                                                    |                                                                                                    |                                                                                                    |      |                                         | 场外3                                               | 2878 🕣                                                                                                    | 0.880           | MARINE           | 交易状态:开南 :                            | 2888: 2025-02-13 Ω                                                                                                    | ¥      |
| 1                                             | <ul> <li>大连商品交易所 数:</li> <li>* 主体管理</li> </ul>                                                                                                    | 字仓单             | Ins                                                                                                    | 新品种曲道                                                                                                    | 主动政                                                                                                    | 环筑城中清                                                                     | 8+5925                                                                                                    | 基本信息交更申请                                                                                                    | 和該令人推护 ×                                                                                                    |      |                                         | 场外3                                               | 2576 🕣                                                                                                    | G BEC           | M <sup>T</sup> K | 交易状态:开市 :                            | 28日:2025-02-13 〇                                                                                                    | ×<br>= |
| 2.01 并 20 1 1 2 2 2 2 2 2 2 2 2 2 2 2 2 2 2 2 | <ul> <li>大连商品交務所<br/>助品書では1000000000000000000000000000000000000</li></ul>                                                                                                    | 字仓单             | Ins                                                                                                    | 新型标中语                                                                                                    | 主动放                                                                                                    | 东京领中省                                                                     | u+g9nb                                                                                                    | 基本信息交通中者                                                                                                    | 制版作人用的:>                                                                                                    |      | ~~~~~~~~~~~~~~~~~~~~~~~~~~~~~~~~~~~~~~~ | 福外3                                               | 2878 🕣                                                                                                    | GRES            | 1000 ()          | 2845: #* :                           | 288: 2025-02-13 Q                                                                                                    |        |
| * BURNE *                                     | <ul> <li>→ 主体管理</li> <li>→ 主体管理</li> <li>→ 合体管理</li> <li>→ 合体的理由時</li> </ul>                                                                                                    | 字仓单             | Ins<br>Ré 1                                                                                                    | *8####                                                                                                    | 1                                                                                                    | 东武明中道                                                                     |                                                                                                    | 基十级形式用中语<br>全部                                                                                                    | 和III(中人地中 >                                                                                                    |      | tta 22                                  | - 4599 S                                          | 2578 3                                                                                                    | . <u>6 iter</u> | af(k: )          | 2845: 7A                             | 2888: 2025-02-13 D                                                                                                    | •      |
| 11日本 11日本 11日本 11日本 11日本 11日本 11日本 11日本       | <ul> <li>         大連 部副型交換所 数     </li> <li>         主政管理         <ul> <li>             会航管理</li> <li>             会航管理</li> <li>             会航管理</li> <li>             会航管理</li> <li>             会航管理</li> <li>             会航管理</li> <li>             会航管理</li> <li>             会航管理</li> <li>             会航管理</li> <li>             会航管理</li> <li>             会航管理</li> <li>             会航管理</li> <li>             会航管理</li> </ul> </li> <li>             会航管理</li> </ul>                                                                                                    | 宇仓单             | Ins<br>8.6 1<br>+ 8.2                                                                                                    | #2####<br>2#                                                                                                    | ) ( ± 8593)                                                                                                    | 东京明中语                                                                     |                                                                                                    | #+#2920+#<br>2#                                                                                                    | RES-6-Area >                                                                                                    |      | HC: 28                                  | X前外3<br>8                                         | 2878 ⊙                                                                                                    | C 880           | ))               | 2845: 7ft :                          | 0 81-505-03-13                                                                                                    |        |
| 11日日 - 日日日日                                   | <ul> <li>★####################################</li></ul>                                                                                                    | 字仓单<br>亚        | Ine<br>R.6 :<br>+ 52                                                                                                    | Hilfing<br>25                                                                                                    | 1 ± 0000                                                                                                    | A220.03                                                                   | 5+5925<br>>                                                                                                    | 5+2928+4<br>25<br>80#4                                                                                                    | HEROLARP -                                                                                                    |      | 40 28<br>#2 :                           | - 福外 S                                            | 2局干台 ④<br>● ■ ■ ■                                                                                                    | ~               | 11 - K - )       | 2845: ## :<br>**                     | 288: 2025-02-13 Q<br>• 88<br>• • • (8) (<br>56                                                                                                    |        |
| * 学校学校 * 学校開大                                 |                                                                                                    | <b>李仓单</b><br>Ξ | Ins<br>R.a :<br>+52<br>*e :<br>\$60                                                                                                    | ● ● ● ● ● ● ● ● ● ● ● ● ● ● ● ● ● ● ●                                                                                                    |                                                                                                    | F:::::::::::::::::::::::::::::::::::::                                    | 8+9988<br>> 84                                                                                                    | 21222244<br>225<br>10041                                                                                                    | RICOAD                                                                                                    |      | 92 97<br>+T -                           | 1899 S                                            | 2878 ()<br>678 ()                                                                                                    | C 1980          |                  | 2845: ## :<br>#8 :<br>2#             | 2000 2000 2000 2000 2000 2000 2000 200                                                                                                    |        |
| ** 原注菜菜 * 收圖完                                 | <ul> <li>         大氏自然又協加         <ul> <li>             よら知道             <ul></ul></li></ul></li></ul>                                                                                                    | <b>李仓单</b>      | Ins<br>R.6 1<br>* 52<br>58<br>0807                                                                                                    | ی<br>میں<br>میں<br>فی ایک<br>ایک<br>ایک<br>ایک<br>ایک<br>ایک<br>ایک<br>ایک<br>ایک<br>ایک                                                                                                    | 2 ( 2 data)<br>2 data<br>2 data<br>2 da    | 73544<br>7<br>7                                                           |                                                                                                    | 2000<br>2000<br>2000<br>2000<br>2000<br>2000<br>2000<br>200                                                                                                    |                                                                                                    |      | 90 <u>0</u> 9                           | · 修动电话:                                           | 2878 3                                                                                                    | C 199 C         |                  | 2845: ## :<br>#8 :<br>1#<br>1#       | 0 0 0 0 0 0 0 0 0 0 0 0 0 0 0 0 0 0 0                                                                                                    |        |
| ** 原准系单 + 收展实                                 | <ul> <li></li></ul>                                                                                                    |                 | Ins<br>R.0 1<br>+ 812<br>10<br>2002                                                                                                    | E品件の通<br>会部<br>書明没令人信<br>・1<br>の以4                                                                                                    |                                                                                                    | <ul> <li>(2) (1) (2) (2) (2) (2) (2) (2) (2) (2) (2) (2</li></ul>         |                                                                                                    | 基本道教定第中美<br>全部<br>* 期近句人名称<br>2 11111                                                                                                    | RIREARD -                                                                                                    |      | NC 28                                   | 场外5<br>5<br>* 移动电话<br>                            | 2870 ()<br>()<br>()<br>()<br>()<br>()<br>()<br>()<br>()<br>()<br>()<br>()<br>()<br>(                                                                                                    | ~<br>~          |                  | 28446 . He :<br>466 :<br>274<br>274  | A researce the                                                                                                    |        |
| ** 标准系统 * 收局市                                 | <ul> <li></li></ul>                                                                                                    | 字仓单<br>三<br>3   | 10%                                                                                                    | <ul> <li>(第三)時の満</li> <li>(第三)</li> <li>(第三)</li> <li>(第三)</li> <li>(第三)</li> <li>(第三)</li> <li>(第三)</li> <li>(第三)</li> <li>(第三)</li> <li>(第三)</li> <li>(第三)</li> <li>(第三)</li> <li>(第三)</li> <li>(第三)</li> <li>(第三)</li> </ul>                                                                                                    |                                                                                                    | R21版中資<br>名称 =<br>样<br>入力公共は5<br>#                                        | 249988<br>> (2)4<br>> (2)4<br>> | 2+222#+#<br>2#<br>2#<br>2#<br>2#<br>2#<br>2#<br>2#<br>2#<br>2#<br>2#<br>2#<br>2#<br>2#                                                                                                    | 100.000                                                                                                    |      | NC 23                                   | 16945<br>5<br>1620-ейн<br>1620-ейн<br>1620-ейн    | <ul> <li>(2) 日子書名</li> <li>(2) 日子書名</li> <li>(2) 日子名</li> <li>(2) 日子名</li> <li>(2) 日子名</li> <li>(2) 日子名</li> <li>(2) 日子名</li> <li>(2) 日子名</li> <li>(2) 日子名</li> <li>(2) 日子名</li> <li>(2) 日子名</li> <li>(2) 日子名</li></ul>                                                                                                    |                 | 0 = A =          | 2800.76 :<br>05 :<br>17              | 0 0 0 0 0 0 0 0 0 0 0 0 0 0 0 0 0 0 0                                                                                                    |        |
| 2 . 井原注葉単 * 改圖市                               | <ul> <li>大原田級又知道 数</li> <li>土は市河</li> <li>三田市市市</li> <li>三田市市市</li> <li>三日川市市市</li> <li>三日川市市市</li> <li>三日川市市市</li> <li>三日川市市市</li> <li>三日小市市市</li> <li>三日小市市市</li> <li>三日小市市市</li> <li>三日小市市市</li> <li>三日小市市市</li> <li>三日小市市市</li> <li>三日小市市</li> <li>三日小市</li> <li>三日小市</li> <li>三日小</li> <li>三日小市</li> <li>三日小市</li> <li>三日小市</li> <li>三日小市</li> <li>三日小市</li> <li>三日小市</li> <li>三日小市</li> <li>三日小市</li> <li>三日小市</li> <li>三日小市</li> <li>三日小市</li> <li>三日小市</li> <li>三日小</li> <l< th=""><th>字仓单<br/>三</th><th>Ims<br/>76.6 1<br/>+ 812<br/>\$4 1<br/>59602</th><th><ul> <li>第三件由書</li> <li>255</li> <li>255</li> <li>255</li> <li>255</li> <li>255</li> <li>255</li> <li>255</li> <li>255</li> <li>255</li> <li>255</li> </ul></th><th></th><th><ul> <li>第2前金書</li> <li>第</li> <li>第</li> <li>入力公地は</li> <li>#</li> </ul></th><th>田本会の設置<br/>本会の設置<br/>本会の設置<br/>本会の設置<br/>本会の<br/>本会の<br/>本会の<br/>たる<br/>本会の<br/>たる<br/>本会の<br/>たる<br/>本会の<br/>たる<br/>本会の<br/>たる<br/>本会の<br/>たる<br/>本会の<br/>たる<br/>本会の<br/>たる<br/>本会の<br/>たる<br/>本会の<br/>たる<br/>本会の<br/>たる<br/>本会の<br/>たる<br/>本会の<br/>たる<br/>本会の<br/>たる<br/>たる<br/>たる<br/>たる<br/>たる<br/>たる<br/>たる<br/>たる<br/>たる<br/>たる</th><th>2003<br/>2010<br/>2010<br/>2010<br/>2010<br/>2010<br/>2010<br/>2010</th><th>1803,402<br/>1903,403<br/>1903,403<br/>190</th><th></th><th>R\$ 25</th><th>· 研加中語: [<br/>作用: [</th><th>2月子台 ④<br/>新田 -<br/>新紀入坊の代<br/>新紀入坊政</th><th></th><th></th><th>0840: 76 1<br/>46 0<br/>28<br/>28</th><th>0 0 0 0 0 0 0 0 0 0 0 0 0 0 0 0 0 0 0</th><th>*</th></l<></ul> | 字仓单<br>三        | Ims<br>76.6 1<br>+ 812<br>\$4 1<br>59602                                                                                                    | <ul> <li>第三件由書</li> <li>255</li> <li>255</li> <li>255</li> <li>255</li> <li>255</li> <li>255</li> <li>255</li> <li>255</li> <li>255</li> <li>255</li> </ul>                                                                                                    |                                                                                                    | <ul> <li>第2前金書</li> <li>第</li> <li>第</li> <li>入力公地は</li> <li>#</li> </ul> | 田本会の設置<br>本会の設置<br>本会の設置<br>本会の設置<br>本会の<br>本会の<br>本会の<br>たる<br>本会の<br>たる<br>本会の<br>たる<br>本会の<br>たる<br>本会の<br>たる<br>本会の<br>たる<br>本会の<br>たる<br>本会の<br>たる<br>本会の<br>たる<br>本会の<br>たる<br>本会の<br>たる<br>本会の<br>たる<br>本会の<br>たる<br>本会の<br>たる<br>たる<br>たる<br>たる<br>たる<br>たる<br>たる<br>たる<br>たる<br>たる                                                                                                    | 2003<br>2010<br>2010<br>2010<br>2010<br>2010<br>2010<br>2010                                                                                                    | 1803,402<br>1903,403<br>1903,403<br>190                                                                                     |      | R\$ 25                                  | · 研加中語: [<br>作用: [                                | 2月子台 ④<br>新田 -<br>新紀入坊の代<br>新紀入坊政                                                                                                    |                 |                  | 0840: 76 1<br>46 0<br>28<br>28       | 0 0 0 0 0 0 0 0 0 0 0 0 0 0 0 0 0 0 0                                                                                                    | *      |
| * 原准系体 * 政局市                                  |                                                                                                    | 王               | Ins 1<br>1.05 1<br>+ 112<br>+ 112 |                                                                                                    |                                                                                                    | R2000年度<br>(日本)<br>(日本)<br>(日本)<br>(日本)<br>(日本)<br>(日本)<br>(日本)<br>(日本)   |                                                                                                    | 202<br>202<br>202<br>202<br>202<br>202<br>202<br>202<br>202<br>202                                                                                                    | 1940, A014<br>1944, A016, 0, A014<br>1944, A016, 0, A014<br>1944, A016                                                                                                    |      | 10 25<br>•2 -                           | 1899 S<br>5<br>1830 E (<br>1981 (<br>1981 (       | 2870 ()<br>28 2<br>392.1830<br>392.1830                                                                                                    |                 |                  | 2845: 76 1<br>96 -<br>12<br>12<br>12 | 0 0 0 0 0 0 0 0 0 0 0 0 0 0 0 0 0 0 0                                                                                                    |        |
| ↑ 日本                                          | <ul> <li>             まは思想             ・ 当れ他部             ・ 当れ他部             ・ 当れ他部             ・ 当れ他部             ・ 一 日日和中府             ・ 日日和中府             ・ 日日和中             ・ 日日和中             ・ 日日和中             ・ 日日和中             ・ 日日和             ・ 日日和</li></ul>                                                                                                    |                 | Inn<br>86<br>• 112<br>500<br>500                                                                                                    | <ul> <li>第二十十十二</li> <li>第二十二</li> <li>第二十二</li></ul> | <ul> <li>(主印約)</li> <li>(主印約)</li> <li>(日本)</li> <li>(日本)</li></ul>                                                                                                    |                                                                           | 2+4988<br>2 044<br>04455<br>2                                                                                                    | 114832844<br>114852844                                                                                                    | 5 (10.40)<br>(10.40)<br>(10. |      | 45 <u>25</u>                            | чан з<br>s                                        | 2870 ()<br>178 -<br>1762 -<br>1762 -<br>17 | G Has of A      |                  | 9845: 74 1<br>96 :<br>17             | 0 0 0 0 0<br>0 0 0 0<br>0 0 0 0<br>0 0 0 0<br>0 0 0 0<br>0 0 0 0<br>0 0 0 0<br>0 0 0 0<br>0 0 0 0<br>0 0 0 0<br>0 0 0 0<br>0 0 0 0<br>0 0 0 0<br>0 0 0 0<br>0 0 0 0<br>0 0 0 0<br>0 0 0 0<br>0 0 0 0<br>0 0 0 0 0<br>0 0 0 0 0 0<br>0 0 0 0 0 0 0 0<br>0 0 0 0 0 0 0 0 0 0 0 0 0 0 0 0 0 0 0 0 | *      |
| * 原注系体 * 仮展内                                  | <ul> <li>大原田級文組術 数</li> <li>大原田</li> <li>大原田</li> <li>大原田</li> <li>小原田</li> <li>小原田</li> <li></li></ul>                                                                                                    | <b>₩</b>        | 100<br>7.0<br>7.0<br>7.0<br>7.0<br>7.0<br>7.0<br>7.0<br>7.0<br>7.0<br>7                                                                                                    | #3400<br>20<br>20<br>20<br>20<br>20<br>20<br>20<br>20<br>20<br>20<br>20<br>20<br>2                                                                                                    | 2002 (<br>2007 (<br>2007 (<br>20 | аранаа<br>арал<br>и<br>и                                                  | 2+9988<br>                                                                                                    | 111日日日<br>111日日<br>111日日<br>11日日<br>11日<br>11日日<br>11日日<br>1                                                                                                    | 842.400<br>942.400<br>942.400<br>944.400<br>944.400                                                                                                    |      | 40 20<br>                               | 185955<br>5<br>5<br>16706134<br>16706             | 2篇平台 ④<br>第金人场动作<br>街道入行页                                                                                                    | G 1999 C        |                  | 9846:74                              | C BR<br>C BR<br>C BR<br>C BR<br>C BR<br>C BR<br>C BR<br>C BR                                                                                                    | *      |
| ★ 取出業単 ★ 取品法                                  | <ul> <li>大原田級文協所 数</li> <li>大原田湖</li> <li>大原田湖</li> <li>大原田湖</li> <li>公園北部内市中山</li> <li>山上山内川市中山</li> <li>山上山内川市中山</li> <li>山上山内川市中山</li> <li>山上山内川市中山</li> <li>山上山内川市中山</li> <li>山上山内川市中山</li> <li>山上山内川市中山</li> <li>山上山内川市中山</li> <li>山上山内川市中山</li> <li>山上山内川市中山</li> <li>山上山内川市中山</li> <li>山上山内川市中山</li> <li>山川山内川</li> <li>山川山内川</li> <li>山川山内川</li> <li>山川山内川</li> <li>山川山内川</li> <li>山川山内川</li> <li>山川山内川</li> <li>山川山内川</li> <li>山川山内川</li> <li>山川山山</li> <li>山川山山</li> <li>山川山山</li> <li>山川山</li> <li>山川山</li> <li>山川山</li> <li>山川山</li> <li>山川山</li> <li>山川山</li> <li>山川山</li> <li>山川山</li> <li>山川山</li> <li>山川山</li> <li>山川山</li> <li>山川山</li> <li>山川山</li> <li>山川山</li> <li>山川</li> <li>山川</li> <li>山川<!--</th--><th><b>₽₩</b></th><th>Ins</th><th>#20400度     ################################</th><th>1939-1<br/>5<br/>5<br/>6<br/>8<br/>8<br/>8<br/>8<br/>8<br/>8<br/>8<br/>8<br/>8<br/>8<br/>8<br/>8<br/>8<br/>8<br/>8<br/>8<br/>8</th><th>аралана<br/>200</th><th></th><th>945<br/>945<br/>946<br/>946<br/>946<br/>946<br/>946<br/>946<br/>946<br/>946<br/>946<br/>946</th><th>8000-000<br/>9860-000<br/>9860-000<br/>9860-000<br/>9860-000<br/>9860-000<br/>9860-000<br/>9860-000<br/>9860-000<br/>9860-000<br/>9860-000<br/>9860-000</th><th></th><th>97</th><th>1895<br/>5<br/>6<br/>(P.R.)</th><th>2870<br/>0<br/>1<br/>1<br/>1<br/>1<br/>1<br/>1<br/>1<br/>1<br/>1<br/>1<br/>1<br/>1<br/>1<br/>1<br/>1<br/>1<br/>1<br/>1</th><th>G 880</th><th></th><th>0800 70 1</th><th>2005-02-13 A</th><th></th></li></ul>                                                                                                    | <b>₽₩</b>       | Ins                                                                                                    | #20400度     ################################                                                                                                    | 1939-1<br>5<br>5<br>6<br>8<br>8<br>8<br>8<br>8<br>8<br>8<br>8<br>8<br>8<br>8<br>8<br>8<br>8<br>8<br>8<br>8                                                                                                    | аралана<br>200                                                            |                                                                                                    | 945<br>945<br>946<br>946<br>946<br>946<br>946<br>946<br>946<br>946<br>946<br>946                                                                                                    | 8000-000<br>9860-000<br>9860-000<br>9860-000<br>9860-000<br>9860-000<br>9860-000<br>9860-000<br>9860-000<br>9860-000<br>9860-000<br>9860-000                                                                                                    |      | 97                                      | 1895<br>5<br>6<br>(P.R.)                          | 2870<br>0<br>1<br>1<br>1<br>1<br>1<br>1<br>1<br>1<br>1<br>1<br>1<br>1<br>1<br>1<br>1<br>1<br>1<br>1                                                                                                    | G 880           |                  | 0800 70 1                            | 2005-02-13 A                                                                                                    |        |
| ₩ 販油業業 + 収開完                                  | <ul> <li>大兵田道大協師</li> <li>大兵田道、</li> <li>大兵田道、</li> <li>大兵田、</li> <li>大兵田、</li> <l< th=""><th><b>20</b></th><th>Ine<br/>R.6 5<br/>- 62<br/>380</th><th>рания<br/>48<br/></th><th>2000<br/>2000<br/>2000<br/>2000<br/>2000<br/>2000<br/>2000<br/>200</th><th>nomeg<br/>an -<br/>n<br/>n<br/>n</th><th></th><th>945<br/>525<br/>724<br/>724<br/>724<br/>725<br/>725<br/>725<br/>725<br/>725<br/>725<br/>725<br/>725<br/>725<br/>725</th><th>946-740<br/>946-740<br/>946-7400<br/>946-7400<br/>946-7400000000000000000000000000000000000</th><th></th><th>97 -</th><th>16件5<br/>5<br/>- 新日内正: 〔<br/>- 作品 〔</th><th>00000000000000000000000000000000000000</th><th>о на о<br/>ка</th><th></th><th>0846:74</th><th>0 0 0 0 0 0 0 0 0 0 0 0 0 0 0 0 0 0 0</th><th></th></l<></ul>                                                                                                    | <b>20</b>       | Ine<br>R.6 5<br>- 62<br>380                                                                                                    | рания<br>48<br>                                                                                                    | 2000<br>2000<br>2000<br>2000<br>2000<br>2000<br>2000<br>200                                                                                                    | nomeg<br>an -<br>n<br>n<br>n                                              |                                                                                                    | 945<br>525<br>724<br>724<br>724<br>725<br>725<br>725<br>725<br>725<br>725<br>725<br>725<br>725<br>725                                                                                                    | 946-740<br>946-740<br>946-7400<br>946-7400<br>946-7400000000000000000000000000000000000                                                                                                    |      | 97 -                                    | 16件5<br>5<br>- 新日内正: 〔<br>- 作品 〔                  | 00000000000000000000000000000000000000                                                                                                    | о на о<br>ка    |                  | 0846:74                              | 0 0 0 0 0 0 0 0 0 0 0 0 0 0 0 0 0 0 0                                                                                                    |        |
| ₩ 原注系体 ★ 安晨天                                  | <ul> <li>大兵田道大協師</li> <li>大兵田道、</li> <li>大兵田道、</li> <li>大兵田 、</li> <li>大兵田 、</li> <li>大兵田 、</li> <li>大兵田 、</li> <li>大兵田 、</li> <li>大兵田 、</li> <li>大兵田 、</li> <li>大兵田 、</li> <li>大兵田 、</li> <li>大兵田 、</li> <li>大兵田 、</li> <li>大兵田 、</li></ul>                                                                                                    | <b>20</b>       | 10x<br>7.6                                                                                                    | ۲<br>۲<br>۲<br>۲<br>۲<br>۲<br>۲<br>۲<br>۲<br>۲<br>۲<br>۲<br>۲<br>۲<br>۲<br>۲<br>۲<br>۲<br>۲                                                                                                    | 2000<br>2000<br>2000<br>2000<br>2000<br>2000<br>2000<br>200                                                                                                    | ланаа<br>л                                                                | ■+3585<br>→                                                                                                    | 232<br>232<br>• 2010<br>• 2010<br>• | 1000-1-000<br>1000-1-000<br>1000-1000<br>1000-1000<br>10000<br>1000-1000<br>1000-1000<br>10000<br>1000-1000<br>10000<br>10000<br>10000<br>10000<br>10000<br>10000<br>10000<br>10000<br>10000<br>10000<br>10000<br>10000<br>10000<br>10000<br>10000<br>10000<br>10000<br>100000<br>10000<br>10000<br>10000<br>10000<br>10000<br>10000<br>10000<br>10000<br>1000000                                                                                                    |      | 80 83                                   | 1895<br>5<br>6<br>6<br>6<br>6<br>7<br>6<br>7<br>6 | 00000000000000000000000000000000000000                                                                                                    | 0 MB 0          |                  | 9845 F                               |                                                                                                    |        |

(4) 申请变更操作:点击"申请变更"按钮,可修改期货 专人相关信息,删除非负责人期货专人信息,提交变更后 需交易所审批。

(5) 查看历史操作:点击"查看历史"按钮,查看该期货 专人变更记录、历史变更详情、撤销待审批的变更申请。

| 1              | 大连商品交易所 数字<br>500,000 での回路ののパン などのMARIE 数字                                                                   | 2仓单 |           |      |          |          |          |         |         |          |          | 场       | 外交易平台(  | 0 12   | 觐 Ctrl + K | 交易状态:开市            | 交易日: 2025-02-13 | ņ ~    |
|----------------|----------------------------------------------------------------------------------------------------|-----|-----------|------|----------|----------|----------|---------|---------|----------|----------|---------|---------|--------|------------|--------------------|-----------------|--------|
| <b>:</b> 标准    | ▼ 主体管理                                                                                                    | ≖   | 工作台       | ###  | H##      | 主动放弃资格申请 | 基本信息业者   | 基本信息交更由 | Mitta / | ittiin × | 期货专人交更近  | · 現场检查  |         | 事项交更管理 | 80288      | 8 <b>8</b> 52274   | 新国事项支更          |        |
| #<br>#         |                                                                                                    |     | 品件:       | 全部   |          |          | ~ 秋春     | 全部      |         |          |          |         |         |        |            |                    |                 | 2 3810 |
| 收藏市            | <ul> <li>■ 工業の15000000</li> <li>■ 日常管理</li> </ul>                                                            |     | + 新潮      |      |          |          |          |         |         |          |          |         |         |        |            |                    |                 |        |
| ~              | ▼ 基本信息管理                                                                                                    |     | 品种 💠      | 期保   | 使人名称 :   |          | 办公电话 ⇔   | 移动中     | iff ÷   | elia o   |          | 作再 ⇔    | 彩積 ≑    |        | 是否负责人 💠    | 状态 💠               | 損作              |        |
|                | - 會 基本信息交更中i                                                                                                 |     | jd - 鸡蛋   | 100  | 300      |          | 85667767 | 13111   | 111111  |          |          |         |         |        | Æ          | 正常                 | 中语交更 查爾         | 历史     |
|                |                                                                                                    |     | cs - 玉米淀) | 6    |          |          |          | 1366    | 666666  |          |          |         |         |        | 否          | 正常                 | 中请交更 重要         | 历史     |
|                |                                                                                                    |     |           |      |          |          |          |         |         |          |          |         |         |        |            |                    |                 |        |
|                |                                                                                                    |     |           |      |          |          |          |         |         |          |          |         |         |        |            |                    |                 |        |
|                | - 1 事项交更管理                                                                                                   |     |           |      |          |          |          |         |         |          |          |         |         |        |            |                    |                 |        |
|                |                                                                                                    |     |           |      |          |          |          |         |         |          |          |         |         |        |            |                    |                 |        |
|                | ● 企业年度经营情5                                                                                                   |     |           |      |          |          |          |         |         |          |          |         |         |        |            |                    |                 |        |
|                | └☆ 企业年度经营情5                                                                                                  |     |           |      |          |          |          |         |         |          |          |         |         |        |            |                    |                 |        |
|                |                                                                                                    |     |           |      |          |          |          |         |         |          |          |         |         |        |            |                    |                 |        |
|                |                                                                                                    |     |           |      |          |          |          |         |         |          |          |         |         |        |            | 共2条 3              | 絵页 ~ く 1        | >      |
|                |                                                                                                    |     |           |      |          |          |          |         |         |          |          |         |         |        |            |                    |                 |        |
|                |                                                                                                    |     |           |      |          |          |          |         |         |          |          |         |         |        |            |                    |                 |        |
| 1              | 大连商品交易所 数字<br>ANILINA COMMISSIONY EXCLUSION                                                                  | 2仓单 |           |      |          |          |          |         |         |          |          | 15      | 外交易平台 ( | ○ #    | 重 CHI+K    | 交易状态: 开市           | 交易日: 2025-02-13 | ¢ ~    |
| #<br>标准        | ★ 主体管理                                                                                                    | ≡   | 工作台       | 新日   | 869-0010 | 主动放弃资格申请 | 基本信息重要   | 基本信息交更( | 間 開発をノ  | .889°    | 期货专人支更记录 | X 10500 | BADEN   | 事项交更管理 | 事项交更自      | 海 事项支更详慎           | 熱增事项变更          |        |
| 10<br>10<br>10 | - 新品牌申请                                                                                                    |     | 摩底        | 全部   |          |          | ~ 品种     | 全部      |         |          | 审批状态     | £15     |         |        |            |                    |                 | 910 O  |
| * 8            |                                                                                                    |     |           |      |          |          |          |         |         |          |          |         |         |        |            |                    | (a) (a) (       |        |
| #8<br>;+;      | <ul> <li>日本転車</li> <li>基本信息管理</li> </ul>                                                                     |     | 84 ×      | -    | 97 ×     |          |          |         |         | 유가운지     | *        |         |         |        |            | and -              | -               |        |
|                |                                                                                                    |     | 山田        | (618 |          |          |          |         |         |          |          |         |         | 修改     | 2          | 125-02-17 10:51:13 | 総纳中语 音要历5       |        |
|                |                                                                                                    |     | 鸡蛋        | 日本   | ritt.    |          |          |         |         |          |          |         |         | 便改     | 2          | 125-02-10 15:20:42 | 副約中省 查看历5       | ei#th  |
|                | ▼ 現场检查管理                                                                                                    |     |           |      |          |          |          |         |         |          |          |         |         |        |            |                    |                 |        |
|                |                                                                                                    |     |           |      |          |          |          |         |         |          |          |         |         |        |            |                    |                 |        |
|                | ◆ 查里泰項股份                                                                                                    |     |           |      |          |          |          |         |         |          |          |         |         |        |            |                    |                 |        |
|                | - 合 申项查查管理<br>- 合 申项查查查询                                                                                     |     |           |      |          |          |          |         |         |          |          |         |         |        |            |                    |                 |        |
|                |                                                                                                    |     |           |      |          |          |          |         |         |          |          |         |         |        |            |                    |                 |        |
|                | ▶ 业终通知                                                                                                    |     |           |      |          |          |          |         |         |          |          |         |         |        |            |                    |                 |        |
|                | <ul> <li>▶ 业务通知</li> <li>◆ 会单管理</li> <li>&gt; 交割管理</li> </ul>                                                |     |           |      |          |          |          |         |         |          |          |         |         |        |            |                    |                 |        |
|                | <ul> <li>         ・ 业務通知         ・ 会单管理         ・ 交割管理         ・ 品仲交收质检情况管理         ・</li> </ul>             |     |           |      |          |          |          |         |         |          |          |         |         |        |            |                    |                 |        |
|                | <ul> <li>・ 北方通知</li> <li>・ 在单管理</li> <li>・ 交易管理</li> <li>・ 局种交收质检情况管理</li> <li>・ 同程通知管理</li> </ul>           |     |           |      |          |          |          |         |         |          |          |         |         |        |            |                    |                 |        |
|                | <ul> <li>北方通知</li> <li>合中管理</li> <li>之前管理</li> <li>品科文改振始流兴管理</li> <li>局科文改振始流兴管理</li> <li>時容通知電視</li> </ul> |     |           |      |          |          |          |         |         |          |          |         |         |        |            | 共2条 3              | 9条页 〜 く 1       | 6.2    |

1.2.2. 变更事项报备

1.2.2.1. 事项变更管理

【功能说明】

品牌企业可新增、查看事项变更报备申请。

- 点击左侧导航栏菜单"主体管理>日常管理>变更事项 报备>事项变更管理"。
- (2) 输入查询条件后,点击"查询"按钮,查看事项变更 申请。

|                                                             | <b>王</b> 《 地中语 | 基本信息重要 基本信息受更申请          | 期信令人遗妒 期信令人变更 | 记录 现场检查通知回归 中众变更错误 ×       | 事项变更重调 事项变更详细 现场检查记录查询 ! | 院场检查详情 影场检查皮病确认 |
|-------------------------------------------------------------|----------------|--------------------------|---------------|----------------------------|--------------------------|-----------------|
| * 资格管理                                                      |                |                          |               |                            |                          |                 |
| - 會 新品牌申请                                                   | 立思想交时间         | 开始日期 情來日期                | 交更典型: 全部      |                            |                          | 0.20            |
| · * 主动战斗资格申请                                                | 1.87           |                          |               |                            |                          |                 |
| ▼ 日常管理                                                      |                |                          |               |                            |                          | 00000           |
| ▼ 基本信息管理                                                    | 联系人            | 主体 0                     | 菜園県内村市 ○      | 安置尚型 😄                     | (大志 ) (                  | 婚作              |
| 一會 基本信息度者                                                   | BLE!           | (0)年月3603061 (2-1次月37    | 2025-02-17    | (15.80-10) (15-16) (16-16) | 2014 CTA-CA              |                 |
| - 會 基本信息交更中)                                                | 86.40          | GOMESS OF OUT OF THE SEA | 2012/02/11    | 0112 V 1910-0-363C         | 332 6 47 9 7 Y allo      | 71. 44          |
| - 會 期份专人维护                                                  | 105.03         | GD集团2502061-分1变更改        | 2025-02-14    | 历经机构信息交更                   | 处置中                      | 洋橋              |
| - 现场检查管理                                                    |                |                          |               |                            |                          |                 |
|                                                             | 1              |                          |               |                            |                          |                 |
|                                                             |                |                          |               |                            |                          |                 |
| - 交通市场报告                                                    |                |                          |               |                            |                          |                 |
|                                                             |                |                          |               |                            |                          |                 |
|                                                             |                |                          |               |                            |                          |                 |
| - 會 和4000000<br>- 會 和4000000                                |                |                          |               |                            |                          |                 |
| - 會 都是这更直向<br>- 會 都是这更直向<br>- 企业年度经营情况报告                    |                |                          |               |                            |                          |                 |
|                                                             |                |                          |               |                            |                          |                 |
| <ul> <li>         ・         ・         ・</li></ul>           |                |                          |               |                            |                          |                 |
| <ul> <li>              → ○○○○○○○○○○○○○○○○○○○○○○○○</li></ul> |                |                          |               |                            | #2 <b>9</b>              | 3009/75 ∨ < 1   |

(3) 新建操作:点击"新增"按钮,进入新建事项变更报 备页面,按照步骤创建事项变更报备申请。

| ₩ ▼ 主体管理                                                                     | = Ins                                                    | 新設种申请     | 8=0988 | 基本信息交更中语      | 期信令人绝望 | 期信令人交更记录   | 8254296960820 | 學校在影繁建 | ARANGE × |  |
|------------------------------------------------------------------------------|----------------------------------------------------------|-----------|--------|---------------|--------|------------|---------------|--------|----------|--|
| ☆ 一 浜橋管理<br>☆ 一 ☆ 新品牌中请<br>★ ○ 新品牌中请<br>★ ○ 主动放开武格中请<br>素 - 日常管理<br>夫 基本信息管理 |                                                          | ①<br>基本位度 |        | (2)<br># 2044 | 3      | 事项变更申请     | (3)           |        |          |  |
| - 今 基本信息支援中部<br>- 今 基本信息支援中部<br>- 今 現役专人後が<br>- 現代检查管理                       | <ul> <li>基本信息</li> <li>- 立原关型</li> <li>- 立原序型</li> </ul> | MATCHEN   |        | < − Ref       | A:     |            |               | 限系方式   |          |  |
|                                                                              |                                                          |           |        |               |        | <b>₽</b> # |               |        |          |  |
| - ① 企业年度经期情が<br>- ② 企业年度经期情が                                                 |                                                          |           |        |               |        |            |               |        |          |  |

大连商品交易所 6

| 6 | 大连商品交易所数号                                                           | 仓单                                                    |                             |                          |                      | 场外交易平台 ④ C 世世 Cir      | × 交易状态:开市 交易日: 2025-02-13 〔                                                                                                    | ب د |
|---|---------------------------------------------------------------------|-------------------------------------------------------|-----------------------------|--------------------------|----------------------|------------------------|----------------------------------------------------------------------------------------------------|-----|
| : | ▼ 主体管理                                                              | Ina 1144 1                                            | 动放弃资格申请 基本信息查看              | 基本信息交更申请 期货专人维护          | 期货专人交费记录 取得          | 1411224URM \$4022812   | *出事项2更 ×                                                                                                    |     |
|   |                                                                     |                                                       |                             |                          | 事项变更申请               |                        |                                                                                                    |     |
|   | <ul> <li>▲ 新加加市中的</li> <li>▲ 主动放弃资格申请</li> <li>◆ 日常管理</li> </ul>    | ○<br>基本信息                                             |                             | <ol> <li>変更事頃</li> </ol> |                      | 3-<br>10.2.8715        | Contraction of the second second seco |     |
|   | - 11+6822                                                           | • 变更事项                                                |                             |                          |                      |                        |                                                                                                    |     |
|   | - 🕁 基本信息会更由)                                                        | 请根据您的需求,勾选需进行支更的情                                     | 意项,随后进行相应的修改<br>2011年4月27   | in their a contractor    |                      | 17.00.00               | (Term) 1                                                                                                    |     |
|   | - · · · · · · · · · · · · · · · · · · ·                             | 23456                                                 |                             |                          | ан.<br>К             | (2003)                 | 19月2日 - 19月2日 - 19月20 - 19月20 - 19月20 - 19月20 - 19月20 - 19月20 - 19月20 - 19月20 - 19月20 - 19月20 - 19月20 - 19月20 - 19月20 - 19月20 - 19月20 - 19月20 - 19月20 - 19月20 - 19月20 - 19月20 - 19月20 - 19月20 - 19月20 - 19月20 - 19月20 - 19月20 - 19月20 - 19月20 - 19月20 - 1910 - 1910 - 1  |     |
|   | - 🏫 18154020101                                                     |                                                       |                             |                          |                      |                        |                                                                                                    |     |
|   | <ul> <li>会 現场检查に単新1</li> <li>交更專項服装</li> </ul>                      |                                                       |                             |                          |                      |                        |                                                                                                    |     |
|   |                                                                     |                                                       |                             |                          |                      |                        |                                                                                                    |     |
|   | <ul> <li>         → 小坂交ど言語         → 企业年度経営情况报告         </li> </ul> |                                                       |                             |                          |                      |                        |                                                                                                    |     |
|   | - · · · 企业年度经营情5                                                    |                                                       |                             |                          |                      |                        |                                                                                                    |     |
|   |                                                                     |                                                       |                             |                          |                      |                        |                                                                                                    |     |
|   |                                                                     |                                                       |                             |                          |                      |                        |                                                                                                    |     |
|   |                                                                     |                                                       |                             |                          |                      |                        |                                                                                                    |     |
|   |                                                                     |                                                       |                             |                          |                      |                        |                                                                                                    |     |
| 6 | ,大连商品交易所 数                                                          | ≈仓单                                                   |                             |                          |                      | 场外交易平台 (A) (C) (E) (C) | ·K 交感状态:开市 交易日: 2025-02-13                                                                                                    | Δ . |
|   | * +//.0070                                                          | - TAM BERMON                                          | 1107W0048-0-12 22+0299-0499 |                          | EDICE-IN CONTRACTORS |                        | 400000 v                                                                                                    |     |
|   | ▼ 资格管理                                                              | TIN SWAR                                              | ADDITION AND DOLLAR         | Bergoodenii Abreven      |                      | WILLIAMON WHOCENE      |                                                                                                    |     |
| * | - 會·新品牌申请                                                           | 0-                                                    |                             | $\bigcirc$               | 事项变更申请               | 3                      | (4)                                                                                                    |     |
|   | - 日常管理                                                              | 基本函数                                                  |                             | 変更事項                     |                      | 相关材料                   | 的目前                                                                                                    |     |
|   | <ul> <li>基本信息管理</li> <li>- ☆ 基本信息宣音</li> </ul>                      | <ul> <li>相关材料</li> </ul>                              |                             |                          |                      |                        |                                                                                                    |     |
|   | - 😨 基本信息交更中i                                                        | + 新建 0 亜粉材料要求                                         | 格式文件、目差个文件大小不振过5            | OMB                      |                      |                        |                                                                                                    |     |
|   | <ul> <li>・ 原防殺血管理</li> </ul>                                        | 114-519                                               | 材料进程                        | 文体状态                     | 上传文件名称               | 上的时间                   | 18m                                                                                                    |     |
|   |                                                                     |                                                       |                             |                          | 有无政派                 |                        |                                                                                                    |     |
|   | ◆ 空東事項最备                                                            |                                                       |                             | _                        |                      |                        |                                                                                                    |     |
|   |                                                                     |                                                       |                             | -                        |                      |                        |                                                                                                    |     |
|   | <ul> <li>企业年度经营情况报告</li> </ul>                                      |                                                       |                             |                          |                      |                        |                                                                                                    |     |
|   | - · · · · · · · · · · · · · · · · · · ·                             |                                                       |                             |                          |                      |                        |                                                                                                    |     |
|   |                                                                     |                                                       |                             |                          |                      |                        |                                                                                                    |     |
|   |                                                                     |                                                       |                             |                          |                      |                        |                                                                                                    |     |
|   |                                                                     |                                                       |                             |                          |                      |                        |                                                                                                    |     |
|   |                                                                     |                                                       |                             |                          |                      |                        |                                                                                                    |     |
| - | 大连商品交易所 数5                                                          | 2合前                                                   |                             |                          |                      |                        | · / · · · · · · · · · · · · · · · · · ·                                                                                                    | 0   |
|   | A Contract Contractor                                               | -                                                     |                             |                          | 1 march 10 m         |                        |                                                                                                    |     |
|   | <ul> <li>主体管理</li> <li>资格管理</li> </ul>                              | III Iftis 新超种中國 3                                     | 动放弃恐怖中遭 基本信息重要              | 着本信息交差申请 期货令人通知          | 期代令人立更记录 現           | 场检查通知日外,事项交易管理         | 新聞拳項 <u>空班</u> ×                                                                                                    |     |
|   | - 会 新品牌申请                                                           |                                                       |                             | <br>空更事項                 |                      |                        | ④ 位息除认                                                                                                    |     |
|   | <ul> <li>■ 日米管理</li> </ul>                                          |                                                       |                             |                          |                      |                        |                                                                                                    |     |
|   | ▼ 基本信息管理<br>本信息管理                                                   | <ul> <li>基本信息</li> <li> <ul> <li></li></ul></li></ul> |                             | -                        |                      | 發展方式                   |                                                                                                    |     |
|   | - 會 基本信息交更中に                                                        | 10000                                                 |                             |                          |                      |                        |                                                                                                    |     |
|   | <ul> <li>一合期間を人様的</li> <li>一般時約合参期</li> </ul>                       | "支更原因                                                 |                             |                          |                      |                        |                                                                                                    |     |
|   |                                                                     | · 公开事ID                                               |                             |                          |                      |                        |                                                                                                    | _   |
|   | └☆ 現场检查记录查:<br>▼ 空田事項服務                                             | 请根据您的需求,勾选需进行支重的(                                     | 1.意动,随后进行相应的修改              |                          |                      |                        |                                                                                                    |     |
|   |                                                                     | STREET CORRESPONDENCE                                 |                             | 3.23HCRA.                |                      | 1 Intel                |                                                                                                    |     |
|   | <ul> <li>一會 都硕立更直向</li> <li>企业年度经营情况报告</li> </ul>                   | E BERGERS @ 23456                                     |                             | A PERSONAL TRAD          |                      | 1000                   | EN DESERT                                                                                                    |     |
|   | - 會 企业年度经营情》                                                        | <ul> <li>相关材料</li> <li>G 世間材料要求</li> </ul>            |                             |                          |                      |                        |                                                                                                    |     |
|   | L 🍿 企业年度经营情3                                                        | 114SB                                                 | 材料进制                        | 文件状态                     | 上传文件名称               | 上侍时间                   | 操作                                                                                                    |     |
|   |                                                                     |                                                       |                             |                          | 智元政選                 |                        |                                                                                                    |     |
|   |                                                                     |                                                       |                             |                          | t                    |                        |                                                                                                    |     |
|   |                                                                     |                                                       |                             |                          |                      |                        |                                                                                                    |     |

(4) 处理操作:点击"处理"按钮,可上传资料,上传资料,提交后,需交易所审批。(状态为草稿、资料待补全状态可点击)

- (5) 查看详情:点击"详情"按钮,查看事项变更报备详 情。
- 1.2.2.2. 事项变更查询
- 【功能说明】

品牌企业可查看已完成的事项变更报备申请。

【操作说明】

- 点击左侧导航栏菜单"主体管理>日常管理>变更事项 报备>事项变更查询"查看事项变更信息。
- (2) 输入查询条件后,点击"查询"按钮,查看事项变更申请。

| ⑦ 大连商品交易所 對                                                                                                    | <b>这字仓单</b>              |                   |                     | 場外交易平台 ④ ○ Ⅲ原 CH+K 文 | ■秋志: 开市 文圏日: 2025-02-13 Д ∨ |
|----------------------------------------------------------------------------------------------------|--------------------------|-------------------|---------------------|----------------------|-----------------------------|
| # ▼ 主体管理<br>标 * 資格管理                                                                                                    | Ifth 新聞种申请 主动放弃资格申请      | 基本信息资源 基本信息交货中语 系 | 动令人接护 网络令人变更记录 现场检查 |                      | =                           |
| ● ● 新品牌申请<br>● ● ● 新品牌申请                                                                                                    | <b>处现经处时</b> 开始日期 · 达尔日期 | 交更关键 全部           |                     |                      |                             |
| ■ ■ 日常管理                                                                                                    | ΞØ. 0                    | <b>采期端交时间</b> 0   | 交更供加 0              | 秋香 0                 | <u>ц</u> е                  |
| - 會 基本信息交更中<br>- 會 開設专人維护                                                                                                    | GD機能2562061-分1完更改        | 2025-02-11        | 质给机构信息变更            | 完成                   | 19 th                       |
| - 10542517<br>- 17 10542<br>- 17 10542<br>- 17 10554<br>- 17 10554<br>- 17 10556<br>- 17 10556<br>- 10 10556<br>- 10 10556<br>- 10 10056<br>- 10 10056<br>- 10 10056<br>- 10 10056<br>- 10 10056<br>- 10 10056<br>- 10 10056<br>- 10 10056 |                          |                   |                     |                      |                             |
| <ul> <li>・ 空田事項服務</li> <li>・ 空田事項服務</li> </ul>                                                                                                    |                          |                   |                     |                      |                             |
| - ★ 西知今日前日<br>- 全业年度经营情况报告                                                                                                    |                          |                   |                     |                      |                             |
| - 合 企业年度经营情<br>- 合 企业年度经营情                                                                                                    | 5                        |                   |                     |                      |                             |
|                                                                                                    |                          |                   |                     | 1                    | モ1条 30条(穴 ~ く 1 >           |
|                                                                                                    |                          |                   |                     |                      |                             |

(3) 详情操作:点击"详情"按钮,进入变更事项报备详 情页面,查看详情。

1.2.3. 现场检查

1.2.3.1. 现场检查通知回执

【功能说明】

交易所创建现场检查时,若选择了通知待检查的品牌企业,

则品牌企业可通过此功能查询到此次现场检查,并进行现场检查通知回执发送,以确认收到了现场检查的通知。

【操作说明】

- 点击左侧导航栏菜单"主体管理>日常管理>现场检查> 现场检查通知回执"。
- (2) 输入查询条件后,点击"查询"按钮,查看现场检查 通知。

| 1           | 大连商品交易所 数字                                                                                                    | 2仓单              |               | 场外交易平台 🕣 | ○ 指束 Cm + K 交易状态:开市 交易 | 日: 2025-02-13 | ۵ v                   |
|-------------|----------------------------------------------------------------------------------------------------|------------------|---------------|----------|------------------------|---------------|-----------------------|
| ■ 标准菜単 ★ 収益 | <ul> <li>主体管理</li> <li>資格管理</li> <li>合 新品牌申請</li> <li>会 主动放弃资格申请</li> <li>・ 日常管理</li> </ul>                                                                                                    | 2 Ine Rimadram R | 5415.874BIR × |          | ۲                      | (a) (c) (c)   | 11<br>0 258<br>11 (1) |
| *           | <ul> <li>基本信息管理</li> </ul>                                                                                                    | 6E 0             | 主体 ⇔          | 检查研想 0   | 计如开始日期 0               | 3             | ân                    |
|             | - 會 基本信息查看<br>- 會 基本信息交更申i                                                                                                    | ecc              | G集02061:分1    | 专项检查     | 2025-02-03             | \$            | c III                 |
|             | <ul> <li>・ 同時を人物か</li> <li>・ 同時を含ます</li> <li>・ 同時を含ます</li> <li>・ 回時を含ます</li> <li>・ 自時を含ます</li> <li>・ 自時などを可</li> <li>・ 会社事業活用気気的</li> <li>・ 会社事業活用気気的</li> <li>・ 会社事業活用気気的</li> <li>・ 会社事業活用気気的</li> </ul> |                  |               |          |                        |               |                       |
|             |                                                                                                    |                  |               |          | 其1                     | <u> </u>      | <u>[]</u> 2           |

(3) 处理操作:点击"处理"按钮,查看检查详情,点击"发送回执"按钮完成回执反馈。

大连商品交易所

| 1          | 大连商品交易所 数字                                     | 仓单    |                      |                   |         | 场外交易平台 🕣     | O. SEE CH + K | 交易状态:开市 交易日: 2025-02-1 | μ. v |
|------------|------------------------------------------------|-------|----------------------|-------------------|---------|--------------|---------------|------------------------|------|
| <b>=</b> 板 | ★ 主体管理                                         |       | 取场检查记录查询<br>取场检查通知回来 | 戰场 <u>检會</u> 详情 × |         |              |               |                        |      |
| 准装用        | <ul> <li>資格管理</li> <li>-☆新品牌申请</li> </ul>      | 标题    | 605                  |                   |         |              |               |                        |      |
| 2          | - 會主动放弃资格中请                                    | 检查类型: | 专项检查                 |                   | 主体类     | 註: 品牌企业      |               |                        |      |
| 5. 展史      | <ul> <li>日常管理</li> <li>基本信息管理</li> </ul>       | 主体    | G集02061-分1           |                   |         |              |               |                        |      |
|            | - 會 基本信息直看                                     | 品种    | a- <u>च</u>          |                   | 计划开始日期  | 時 2025-02-03 |               |                        |      |
|            | - 合基本信息交更中i                                    | 检查状态  | 检查中                  |                   | (1948). | A: gd_sp1    |               |                        |      |
|            | - 現场检查管理                                       | 通知日期  | 2025-02-14           |                   |         |              |               |                        |      |
|            |                                                |       |                      |                   |         |              |               |                        |      |
|            | <ul> <li>● 支更事項服备</li> <li>● 申请支更管理</li> </ul> |       |                      |                   | 发送回执 关闭 |              |               |                        |      |
|            | 一會 專項交更會資                                      |       |                      |                   |         |              |               |                        |      |
|            | ▼ 企业年度经营情况报告                                   |       |                      |                   |         |              |               |                        |      |
|            | · 小正亚牛根经路980                                   |       |                      |                   |         |              |               |                        |      |
|            |                                                |       |                      |                   |         |              |               |                        |      |

1.2.3.2. 现场检查记录查询

【功能说明】

品牌企业可查看已完成的现场检查及详情。

【操作说明】

- 点击左侧导航栏菜单"主体管理>日常管理>现场检查>
   现场检查记录查询"查看已完成的现场检查信息。
- (2) 输入查询条件后,点击"查询"按钮,查看已完成的 现场检查信息。
- (3) 详情操作:点击"详情"按钮,进入现场检查详情页面。

| 主体管理                                                                                                    |      | NORZERN ×   |             |        |            |        |            |        |     |
|----------------------------------------------------------------------------------------------------|------|-------------|-------------|--------|------------|--------|------------|--------|-----|
| <ul> <li>- 資格管理</li> <li>- ☆ 新品線申请</li> </ul>                                                                      | 检查日期 | 开始日期 - 括東日期 | 检查判型: 全部    |        | 6323       |        |            |        |     |
| LOND BOND BOND                                                                                                    |      |             |             |        |            |        |            |        |     |
| • 日常管理                                                                                                    | 1    |             |             |        |            |        |            | (*) (* | 0.0 |
| • 基本信息管理                                                                                                    | 6E 0 | 主体 0        | <b>品种</b> © | 松鹿地型 0 | 检查日期 0     | 检查结果 0 | 完成日期 0     | 检查意见 0 |     |
| -* #*5855                                                                                                    | 8    | G鐵02061-分1  | p-柳桃油       | 全面检查   | 2025-02-10 | 符合要求   | 2025-02-10 | 121    |     |
| - 帝 基本信息支更中i                                                                                                    |      |             |             |        |            |        |            |        |     |
| L @ 期货专人维护                                                                                                    |      |             |             |        |            |        |            |        |     |
| - RG0052                                                                                                    |      |             |             |        |            |        |            |        |     |
|                                                                                                    |      |             |             |        |            |        |            |        |     |
| • 0500586                                                                                                    |      |             |             |        |            |        |            |        |     |
|                                                                                                    |      |             |             |        |            |        |            |        |     |
|                                                                                                    |      |             |             |        |            |        |            |        |     |
| 一會 事項支更直向                                                                                                    |      |             |             |        |            |        |            |        |     |
| <ul> <li>一合事項支更查询</li> <li>企业年度经营情况报告</li> </ul>                                                                   |      |             |             |        |            |        |            |        |     |
| <ul> <li>         ・ 会 単項支更直向         ・ 会业年度经营情况报告         ・ 会 企业年度经营情况</li> </ul>                                  |      |             |             |        |            |        |            |        |     |
| <ul> <li>・ 企业年度経営情况报告</li> <li>・ 企业年度経営情况报告</li> <li>・ 企业年度経営情況</li> <li>・ 企业年度経営情況</li> <li>・ 企业年度経営情況</li> </ul> |      |             |             |        |            |        |            |        |     |

1.2.4. 企业年度经营情况报告

1.2.4.1. 企业年度经营情况报告管理

【功能说明】

大连商品交易所

交易所发起收集企业年度经营情况报告后,品牌企业通过 该功能上传材料。

【操作说明】

- 点击左侧导航栏菜单"主体管理>日常管理>企业年度
   经营情况报告>企业年度经营情况报告管理"。
- (2) 上传材料操作:点击"上传材料"按钮,进入上传材料页面,上传附件并提交,提交后需交易所审批。若在审批过程中被驳回材料,可重新上传材料提交。

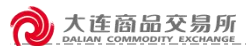

| ⑦ 大连商品交易所 数:                                                                                                    | 字仓单                     |                                                                                                    |                                                                                                    |                                                                                                    | 场外交易           | 平台 ④ Ci 地面 Cir + K | 交易秋志:开市 交易日: 2025-02-13 乌 🗸 🗸                                            |
|----------------------------------------------------------------------------------------------------|-------------------------|----------------------------------------------------------------------------------------------------|----------------------------------------------------------------------------------------------------|----------------------------------------------------------------------------------------------------|----------------|--------------------|--------------------------------------------------------------------------|
| #<br># 主体管理                                                                                                    |                         | 基本信息直着                                                                                                    | 基本信息立图中语 期近令人迷炉                                                                                                    | 期货专人支票记录 影场检查遗知团执                                                                                                    | 企业年度经营情况报告管理 × |                    | - 11                                                                     |
| 0.<br>注<br>至 ● 資格管理                                                                                                    |                         |                                                                                                    |                                                                                                    |                                                                                                    |                |                    |                                                                          |
| • 动动用中的<br>• 主动放弃资格中语                                                                                                    |                         |                                                                                                    |                                                                                                    |                                                                                                    |                |                    |                                                                          |
| ©<br>■ • 日常管理<br>×                                                                                                    | 品牌企业编码                  |                                                                                                    | 品牌企业名称                                                                                                    | 年度                                                                                                    | 状态             | 报交期限               | 继交时间 操作                                                                  |
| <ul> <li>- 11-50 658</li> <li>- 11-50 658</li> <li>- 11-50 658</li> <li>- 21-50 658</li> <li>- 21-50</li></ul> | P1047                   |                                                                                                    | 0088623589000                                                                                                    | 2024                                                                                                    | 10.2.16        | 2005-42-11         | 122 Martin - ( 1 )                                                       |
| <ul> <li>         ★ 使 前品 型 交 局所         5         ★ 成 物用 型 或         ★ 成 物用 型 或         ★ 成 物用 型 或         ★ 成 物用 型 或         ★ 成 物用 型 或         ★ 成 物用 型 或         ★ 成 物用 型 或         ★ 成 物用 型 或         ★ 成 物用 型 或         ★ 成 物用 型 或         ★ 成 物用 型 或         ★ 成 物 用 型 或         ★ 成 物 用 型 成         ★ 成 物 用 型 成         ★ 成 物 用 型 型 成         ★ 成 物 用 型 成         ★ 成 物 用 型 成         ★ 成 物 用 型 成         ★ 成 物 用 型 成         ★ 成 物 用 型 成         ★ 成 物 用 型 成         ★ 成 物 用 型 成         ★ 成 物 用 型 成         ★ 成 m M M M M M M M M M M M M M M M M M M</li></ul>                                                                                                    | <b>X76</b> ₽<br>≡ • • ∎ | 传企业年度经营情》                                                                                                    | 兄房告                                                                                                    |                                                                                                    | 6              | HQET6⊖             | 2.88x8: Π+, 2.883: 202542-13 Δ                                           |
|                                                                                                    |                         | 品牌企业: 1                                                                                                    |                                                                                                    | 年度:                                                                                                    | 2024           |                    | ± 0 0 II :                                                               |
|                                                                                                    | 温牌全                     | 最牌企业:<br>編文时限:<br>〇                                                                                                    | 20250205                                                                                                    | 年度:<br>据交时间:                                                                                                    | 2024           |                    | ± 0 © H :                                                                |
|                                                                                                    | <b>組成で</b><br>191047    | 品牌企业: 11<br>接交时様: 13<br>年度经营情况报告 (3                                                                                                    | 7<br>28256285<br>文体接近变16pg(pepping)pdfiace、第个文体不通。                                                                                                    | 年度:<br>据交时间:<br>[504)                                                                                                    | 2024           |                    | 2 0 0 1 2 1 2 2 2 2 2 2 2 2 2 2 2 2 2 2                                  |
|                                                                                                    | 追席企<br>P1047            | 品牌企业: #<br>接交时様: 回<br>年度经营情况报告 C<br>● 上持资料                                                                                                    | r<br>20250285<br>22年後近夏時期gJpeptingtutfidace、 第个文件不遵ر                                                                                                    | म छ:<br>(हर्ट्स)                                                                                                    | 2024           |                    | ± 0 (8) (8) (8)<br>102209 (80)<br>20150                                  |
|                                                                                                    | 副規定<br>P1047            | 品牌企业: ■<br>据交时限: □<br>年度经营情况报告(2)<br>● 上持资料                                                                                                    | n<br>20256295<br>201982∑theginepergetfelon, ∰∱2tt27∰2                                                                                                    | 年度:<br>構定計明:<br>2550)<br>取け利5条                                                                                                    | 2024           |                    | ± 0 0 8 1                                                                |
|                                                                                                    | 81002<br>P1047          | 品牌企社: 第<br>編交封課: (1)<br>年度短短橋況报告(2)<br>● 上代部時<br>材料名称                                                                                                    | r<br>2014/005<br>2014/27(hag)angariyafiktor, #1/2117@j                                                                                                    | म हा:<br>(5547)<br>हा:मंग्र क्र                                                                                                    | 2024           | 81                 | ± 0 0 8 3                                                                |
|                                                                                                    | 28.842<br>P1047         | 品牌会社: ■<br>株交付用: □<br>株交付用: □<br>株交付用: □<br>本交付用: □<br>本(<br>本) □<br>本(<br>本) □<br>本(<br>本) □<br>(<br>本) □<br>(<br>本) □<br>(<br>本) □<br>(<br>本) □<br>(<br>本) □<br>(<br>本) □<br>(<br>本) □<br>(<br>(<br>本) □<br>(<br>(<br>本) □<br>(<br>(<br>本) □<br>(<br>(<br>(<br>) □<br>(<br>(<br>) □<br>(<br>(<br>(<br>) □<br>(<br>(<br>(<br>) □<br>(<br>(<br>(<br>))))<br>(<br>(<br>(<br>(<br>))))<br>(<br>(<br>(<br>(<br>(<br>))))<br>(<br>(<br>(<br>(<br>(<br>(<br>(<br>(<br>(<br>(<br>)))))) | 1<br>20250205<br>20882(2)\$9999argungunfilisco, \$112:1578)                                                                                                    | भूद:<br>(500)<br>(1000)<br>(10) | 2024           | gr                 | 1 0 0 8 1                                                                |
|                                                                                                    | 84892<br>191047         | <ul> <li>(1) 単次は20個人の目的</li> <li>(1) 単次は20個人の目的</li> <li>(1) 単次は20個人の目的</li> <li>(1) 単次は20個人の目的</li> <li>(1) 単次になる</li> <li>(1) 単次になる&lt;</li></ul>                                                                                                    | 1<br>20256285<br>名中的文化和gegegegengeditec。 第个文法不是                                                                                                    | (SAAF)<br>(SAAF)<br>(                                                                                                    | 2024           | gr.                | - 0 0 H :                                                                |
|                                                                                                    | 23.0022<br>191047       | 品牌企北: 11<br>線交出期: ○<br>単度は空間体気相告(2)<br>● 上作四日<br>材料名作:                                                                                                    | 1<br>20256285<br>2018年1月第6日後の日本日本<br>2018年1月第6日後の日本日本<br>2019年1日<br>2019年1日<br>2019<br>2019<br>2019<br>2019<br>2019<br>2019<br>2019<br>2019                                                                                                    | 第二日<br>第二日<br>第二日<br>第二日<br>第二日<br>第二日<br>第二日<br>第二日                                                                                                    | 2024           | (B)<br>(B)         | - 0 0 0 1                                                                |
|                                                                                                    | 8842<br>P1047           | 品牌企业: 目<br>線交対策: 回<br>等度位空気係及場合: ()<br>● 上付回日<br>材料名称                                                                                                    | 22550285<br>228582%<br>228682%<br>228682%<br>228682%<br>228682<br>228682<br>208682<br>208682<br>208682<br>208682<br>208682<br>208682<br>208682<br>208682<br>208682<br>208682<br>208682<br>208682<br>208682<br>208682<br>208682<br>208682<br>208682<br>208682<br>20868<br>208682<br>208682<br>2086862<br>2086867<br>208682<br>208685<br>208676 | 代表:     日本:     日本:                                                                                                    | 2024           |                    | - 0 0 0 C                                                                |
|                                                                                                    | JM2<br>Pistr            | 田本企士<br>第55日年<br>第55日年<br>年度25日年<br>日本<br>日本<br>日本<br>日本<br>日本<br>日本<br>日本<br>日本                                                                                                    | 22552785<br>23982(2989)pegengeditice., ∰∱⊘ct≭Age                                                                                                    | 構成:<br>構成:                                                                                                    | 2024           |                    | - 0 0 R                                                                  |
|                                                                                                    | алиа<br>19043<br>1      | 品牌企業:<br>第2018:<br>○<br>日本設計版の目前:<br>○<br>日本記<br>日本記<br>日本記<br>日本記<br>日本記<br>日本記<br>○                                                                                                    | 2<br>22562/85<br>24時間(文明ag)argangadiston。第个文化不是O                                                                                                    | 構成:<br>構成:                                                                                                    | 2024           |                    | - 0 0 R                                                                  |
|                                                                                                    |                         | 品用金注:<br>第2018:<br>第2018:<br>○<br>上の空計<br>1784.名作                                                                                                    | 2<br>22562/35<br>2018年(王代和安) pegangastistics。 第个文化不是C                                                                                                    | 構成:<br>構成:                                                                                                    | 2024           |                    | - 0 0 R<br>R2555<br>1000<br>1000<br>1000<br>1000<br>1000<br>1000<br>1000 |
|                                                                                                    |                         | 品用金上部<br>第2019년: 日<br>年度記書稿名明瞭 ()<br>年度記書稿名明瞭 ()<br>年度記書稿名明瞭 ()<br>年度記書稿名明瞭 ()<br>年度記書稿名明瞭 ()<br>年度記書稿名明瞭 ()<br>年度記書稿名明瞭 ()<br>年度記書稿名明瞭 ()<br>年度記書稿名明瞭 ()<br>年度記書稿<br>日<br>日<br>日<br>日<br>日<br>日<br>日<br>日<br>日<br>日<br>日<br>日<br>日<br>日<br>日<br>日<br>日<br>日<br>日                                                                                                    | 2006035                                                                                                    | 504)<br>8122141<br>7144/65<br>813                                                                                                    | 2024           |                    | ÷ 0 0 П<br><u>R22490</u><br><u>J0006</u><br><u>J0006</u>                 |

1.2.4.2. 企业年度经营情况报告查询

【功能说明】

品牌企业通过该功能查看已完成的企业年度经营情况报告。

- 点击左侧导航栏菜单"主体管理>日常管理>企业年度
   经营情况报告>企业年度经营情况报告查询"。
- (2) 输入查询条件后,点击"查询"按钮,查看已完成的 企业年度经营情况报告信息。

**入** 大连商品交易所 palian commonity exchange

| 1   | 大连商品交易所 数字                                 | 仓单     |        |          |        |          |          | 场外交            | 易平台 ④ ① 建志 Chi+K | 交易状态:开市 交易日:21 | 225-02-13 Д ~ |
|-----|--------------------------------------------|--------|--------|----------|--------|----------|----------|----------------|------------------|----------------|---------------|
| 日本市 | <ul> <li>▼ 主体管理</li> <li>◆ 资格管理</li> </ul> | E (man | 529925 | 基本信息交更由清 | 期因令人相同 | 期日专人交更记录 | 記述检查通知系统 | 企业年度经营情况服告查询 × |                  |                | > ==          |
| -   | - 企 新品牌中请                                  |        |        |          |        |          |          |                |                  |                | (i) (ii) 💿    |
| 故職  | ◆ 日常管理                                     | 部總企业编码 |        | 招牌企业名    | 540:   |          | 年度       | 状态             | NESCHAR          | 缆交时间           | 5R17          |
| ×   | • 基本依赖管理                                   | P1047  |        | GD品牌企    | 业名称XXX |          | 2024     | 已完成            | 2025-02-28       | 2025-02-25     | 1918          |
|     | - 会 基本信息适着                                 |        |        |          |        |          |          |                |                  |                |               |
|     | 會 期货专人维护                                   |        |        |          |        |          |          |                |                  |                |               |
|     | - 现场检查管理                                   |        |        |          |        |          |          |                |                  |                |               |
|     |                                            |        |        |          |        |          |          |                |                  |                |               |
|     | <ul> <li>▼ 支更事项报告</li> </ul>               |        |        |          |        |          |          |                |                  |                |               |
|     | 會 非适应更管理                                   |        |        |          |        |          |          |                |                  |                |               |
|     |                                            |        |        |          |        |          |          |                |                  |                |               |
|     | • 企业中国经常情况                                 |        |        |          |        |          |          |                |                  |                |               |
|     | C O CLEARDING                              |        |        |          |        |          |          |                |                  |                |               |
|     |                                            |        |        |          |        |          |          |                |                  | 其2条 30条/页 ~    | 6 1 3         |
|     |                                            |        |        |          |        |          |          |                |                  |                |               |
|     |                                            |        |        |          |        |          |          |                |                  |                |               |
|     |                                            |        |        |          |        |          |          |                |                  |                |               |